# 道路占用協議・申請システム

埋設物調査システム(電子国土版) v2.1 編

## 操作説明書

2018年2月16日

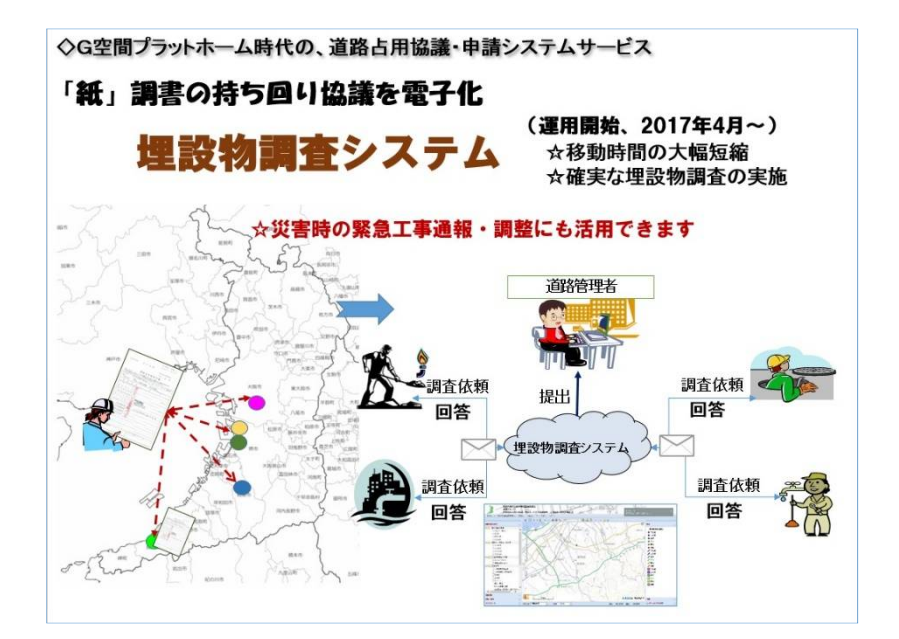

#### G I S 大縮尺空間データ官民共有化推進協議会 支援グループ

GIS大縮尺空間データ官民共有化推進協議会 運営主体 一般社団法人 大阪府測量設計業協会

## 目次

| はじめに     |                                |
|----------|--------------------------------|
| 第1章 埋詞   | 没物調査システムの概要2                   |
| 1.1. シス  | テムの利用環境                        |
| 1.2. シス  | テム利用までの流れ                      |
| 1.3. ログ- | インと初期画面4                       |
| 1.3.1    | ログインIDとパスワード                   |
| 1.3.2    | 操作画面の概要                        |
| 1.3.3.   | 初期画面とメニューの構成5                  |
| 第2章 埋    | 設物調査システムを利用した「調査依頼申請」と「回答」の概要6 |
| 第3章 埋    | 設物調査・協議書(依頼)の作成と協議の申請7         |
| 3.1. 協議  | 書(依頼)の「かがみ作成(文字情報)」7           |
| 3.1.1.   | 埋設物調査(登録検索)メニューから「協議書作成」を選択。   |
| 3.1.2.   | 「かがみ作成」へ。                      |
| 3.2. 埋設  | 物調査・協議書(依頼)の図形・図書登録            |
| 3.2.1.   | 協議書作成中の一覧表示                    |
| 3.2.2.   | 編集ビューアから地図に図形を登録する(図形登録)       |
| 3.2.3    | 画面の表示位置を修正移動10                 |
| 3.2.4.   | 調査箇所を地図に登録する(図形登録)。11          |
| 3.2.5.   | 登録した図形を修正する(図形編集)12            |
| 3.3. 添付  | 図書の登録13                        |
| 3.4. 埋設  | 物調査・協議書(依頼)の申請14               |
| 3.5. 協議  | 書への回答状況を確認する(協議依頼者側)15         |
| 3.5.1.   | 申請済みの協議書の一覧表示15                |
| 3.5.2.   | 協議書への回答状況の確認(詳細ビューア)15         |
| 3.5.3.   | 回答の完了通知メール15                   |
| 3.5.4.   | 個票の表示と協議書の印刷17                 |
| 第4章 協議   | 義書への回答(設備管理者など)18              |
| 4.1. 協議  | の依頼・取下・完了通知18                  |
| 4.1.1.   | 【協議の依頼通知】18                    |
| 4.1.2.   | 【依頼の取り下げ通知】18                  |
| 4.1.3.   | 【回答完了通知】18                     |
| 4.2. 協議  | 書への回答19                        |
| 4.2.1.   | 協議書への回答状況の一覧を表示す19             |

| 4.2.2. 一覧表で協議書への回答状況を参照する。      |    |
|---------------------------------|----|
| 4.2.3 回答用ビューアから、回答する            |    |
|                                 |    |
| 第5章 その他の操作(プラットホーム共通、図形表示・属性表示) | 21 |
| 5.1. 地図表示                       | 21 |
| 5.2. 図形の属性表                     | 21 |
| 5.3. 住所検索とフロンテージの表示             | 22 |
| 5.4. 標高の確認                      | 22 |
| 5.5. 埋蔵文化財の包蔵地に関する届出箇所の確認       | 22 |
| 5.6. 津波浸水想定・洪水想定図の表示            | 22 |
| 5.7. DXF 出力(基盤地図情報)             | 22 |
|                                 |    |
| 第6章 グループ設定について                  | 23 |
| 6.1 依頼グループ                      | 23 |
| 6.2 回答グループ                      | 23 |
|                                 |    |
| 第7章 ユーザの情報管理                    | 24 |
| 7.1 ユーザ管理                       | 24 |
| 7.2 パスワードの変更                    | 24 |
| 7.3 ユーザ情報の変更                    |    |
|                                 |    |
| 第8章 その他 便利な機能                   | 25 |
| 8.1 ブックマークの活用                   | 25 |
| 8.2 ストリュートビュー表示                 | 25 |

| 道路占用       | 協議・申請システム(埋設物調査システム編)操作説明書 変更履歴    |
|------------|------------------------------------|
| 2009年1月13日 | V0.1(初版) 旧埋設物調査システム試行版             |
| 2016年3月1日  | V1.0(電子国土版) *運用開始。                 |
| 2017年3月27日 | V2.0 本運用に伴い利用までの流れ整理修正。            |
| 2018年2月16日 | V2.1 クラウド環境へ移行に伴い、はじめに・リンクURL他、修正。 |

#### はじめに

埋設物調査システムについて

埋設物調査は、道路法第34条に基づく協議の一環で、埋設物の工事施工前に、既存 の地下埋設物の調査と協議の前提となるものです。

本システムは、道路占用協議・申請システムの一部を構成するもので、調整協議シス テムと併用して運用することで、占用物の適正管理及び工事の安全性向上に資するも のです。

道路占用に係る協議・調査・申請に至る業務全体の電子化めざして、GIS官民協議会の大縮尺地理空間データの共有化と都市防災基盤の強化をめざす取り組みの一環として、道路管理及びライフライン事業の業務担当者とともに、構築したものです。

2018年1月に本システムをクラウド環境へ移行したことにより、通信環境の暗号化への対応を始め、より広域的な利用が可能な環境を提供出来るようになりました。

\*道路法第34条第一項 道路管理者は、第32条第1項又は第3項の規定による許可を与えようとする場合において、 道路を不経済に損傷し、又は道路の交通に著しい支障を及ぼさないために必要があると認めると きは、当該申請に係る道路の占用に関する工事と他の申請に係る道路の占用に関する工事若し くは他の道路占用者の道路の占用又は道路に関する工事を相互に調整するために当該許可に 対して必要な条件を附することができる。この場合において、道路管理者は、あらかじめ当該申請 に係る道路の占用に関する工事を行おうとする者又は他の道路占用者の意見を聞かなければな らない。

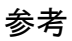

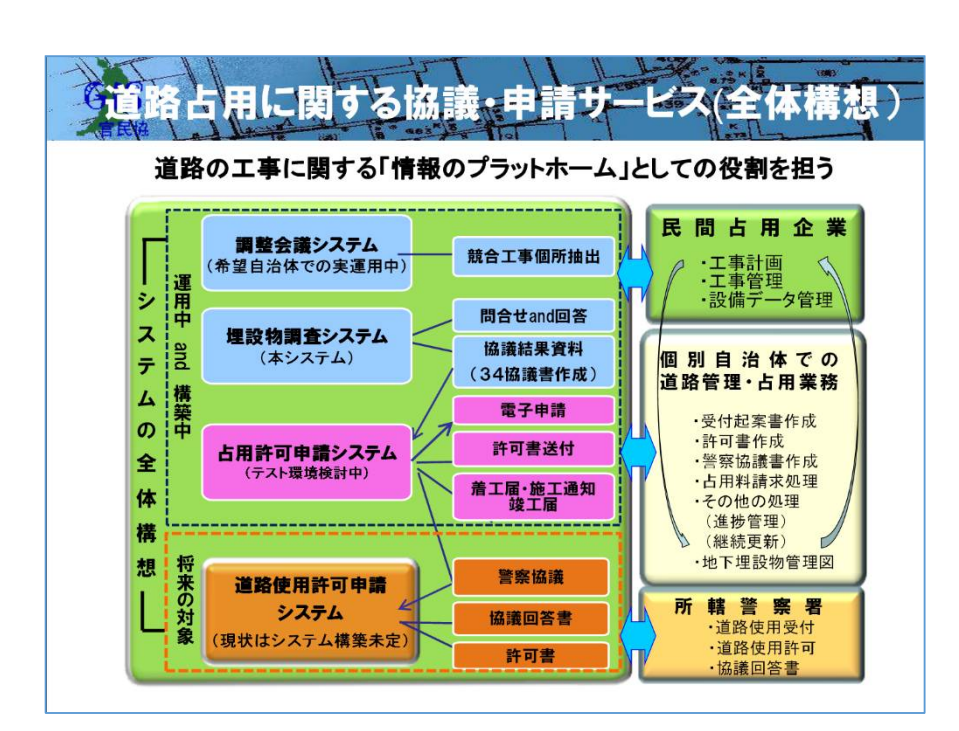

#### 第1章 埋設物調査システムの概要

#### 1.1. システムの利用環境

【PC の環境】

本システムの利用には、Internet Explorer 10、および Internet Explorer 11、Mozilla Firefox、 Google Chrome などが使用できる PC で、インターネットに接続できる環境が必要です。

注. Internet Explorer 9 での動作確認はできていません。

また、Internet Explorer 8 以前のバージョンでの利用では PC 環境により正常に動作しない場合 があり動作の保証はできません。

【システムの利用 URL】

下記URLサイトよりログインして、埋設物調査システムを起動し利用してください。 https://www.gisnet.jp/osk/stable/maicyou/login.php

下記サイトからも利用できます。

★GIS 官民協議会・支援グループのポータルサイト http://www.osaka-kanmin.com/portal/

★一般社団法人·大阪府測量設計業協会(GIS 官民協議会·運営主体)

道路占用協議・申請システムサービス 利用案内サイト

http://www.kanmin.osakass.org/

☆システムの利用に、プログラムのインストール等は不要です。

本システムは、インターネット環境の発展に合わせて、改良・更新に努めていますの で、改良・更新の内容により、利用する PC の JavaScript 環境の更新が必要になる場 合があります。そのため不具合が出る場合は、

\*.ファンクションキーの F5 を押してキャッシュをクリアし JavaScript を更新する。
\*.互換表示設定をオンにする

等を試していただくと正常に表示される場合があります。

上記でも正常に表示できない場合は、府測協の道路占用協議・申請システム担当又は GIS 官 民協議会・支援グループへ問い合わせをお願いします。

【問合せ先】

府測協・道路占用協議・申請システム担当 <u>kanmin\_staff@osakass.org</u>

#### 1.2. システム利用までの流れ

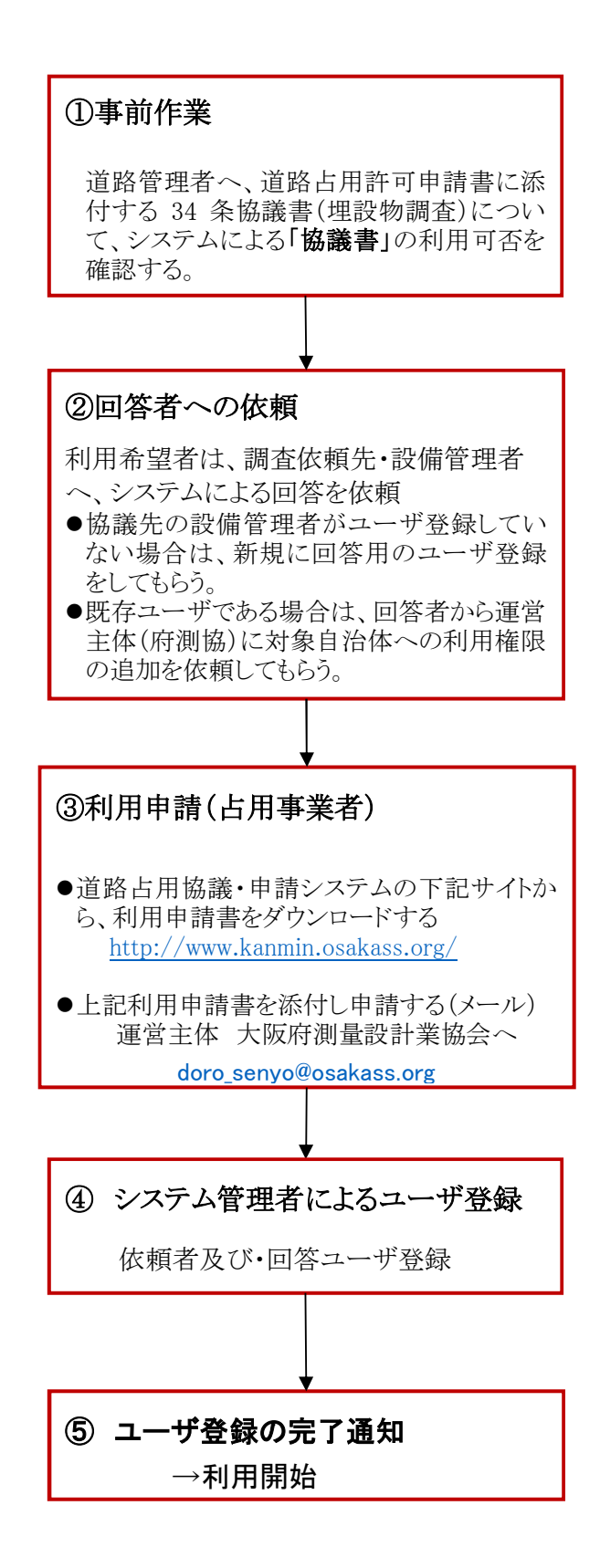

- 1.3. ログインと初期画面
  - 1.3.1. ログインIDとパスワード

ユーザ名(ID)及びパスワードは、登録完了時に、システム管 理者より申請者へ通知します。

パスワードは、亡失しないように大切に保管してください。

1.3.2. 操作画面の概要

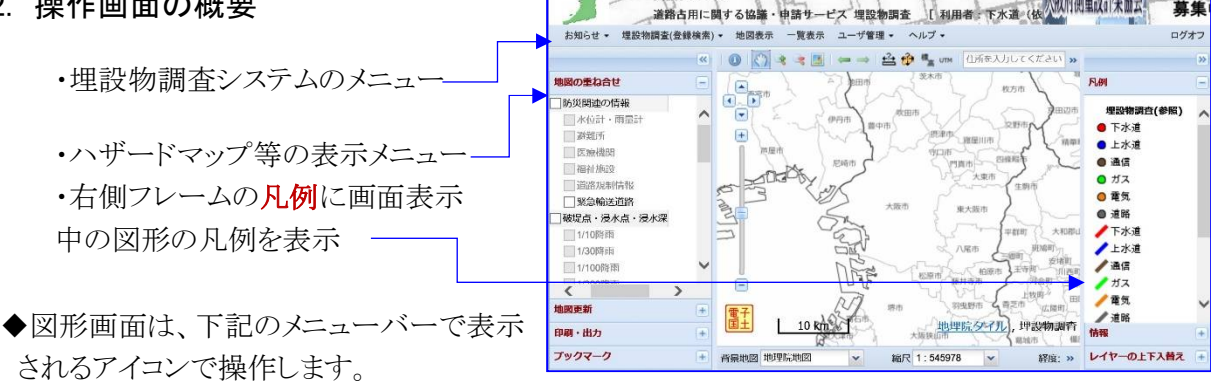

GIS大縮尺官民共有化推進協議会 支援グループ

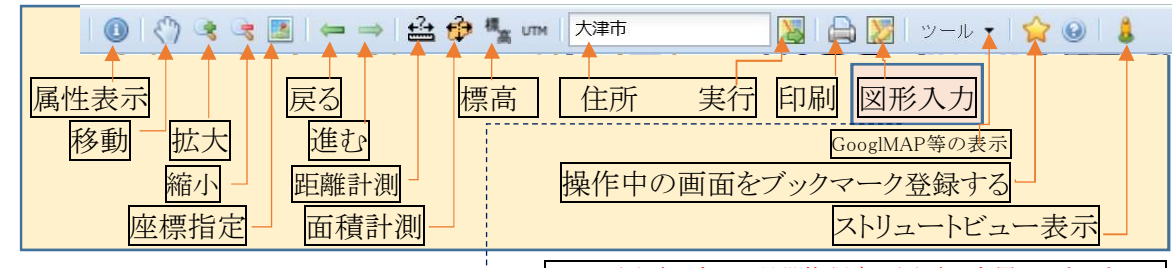

◆左側フレーム1 地図上に重ね合わせ表 GIS大縮尺官民共有化推進協議会 支援グループ 大阪府側量設計業協会 サポー 募集 道路占用に関する協議・申請 ピス 埋設物調査 示させるデータ(レイヤ)を表示します。 [利用者 問題査(各録検索) ▼ 地図表示 一覧表示 ユーザ管理・ ログオコ \*\_表示データ(レイヤ)上下を入れ替えま す(右側フレーム)。 □ 孤立集落(急傾斜と地 レイヤーの上下入替え 山子. 丁 □ 如江東市 ( 〕 文化財 ☑ 坪蔵文化財 毫✔橋洋 三 🗸 道路中心線 三マ府管理可用 一その他 ■ 1/200時雨
 ■ ↓ は200時雨
 ■ ↓ 最大浸水深(1
 ■ ↓ 埋成文化財
 ■ ↓ 埋設物調査(1) その他
 □ ノロンテージ
 □ 袖区早準点
 ☑ 道路中心線
 □ 河川中心線 三ノ埠設物調査 ✔橋梁 曲國軍新 200 m 兆 地理的 埋設物調査 印刷・出力 ブックマーク 縮尺 1:8531 GIS大縮尺官民共有化推進協議会 支援グループ 連結古用に関する協議・申請サービス 境設物調査 (利用者:下水道・()) 「利用者:下水道・()) ◆左側フレーム2 埋設物調査の図形登録 お知らせ モードの時に、図形更新用の図形登録ボ 國の重ね合せ 凡例 タンが表示されます。 由國更新 ● 下水道 副形の入力 上水道
 通信 点 線 101 ● ガス 0 電気 风彩編集 ● 道路 / 下水道 移動 修正 /上水道 /通信 分割 削除 尾崎町 データベース登録 ノガス / 香気 登録 破業 \*\*\*\* , 1980 William ▲ 道略 情報 50 m 4 地理院

刷・出力

ブックマーク

11 背景地図 地理院地区

| 2-   | ーザ名とバスワー | ドを入力してく | (ださい。 |  |
|------|----------|---------|-------|--|
| ユーザ  | z        |         |       |  |
| バスワー | -F       |         |       |  |
|      |          | 0       |       |  |
|      |          |         |       |  |

サポー 幕集

大阪府側量設計業協会

経度:

レイヤーの上下入替え

縮尺 1

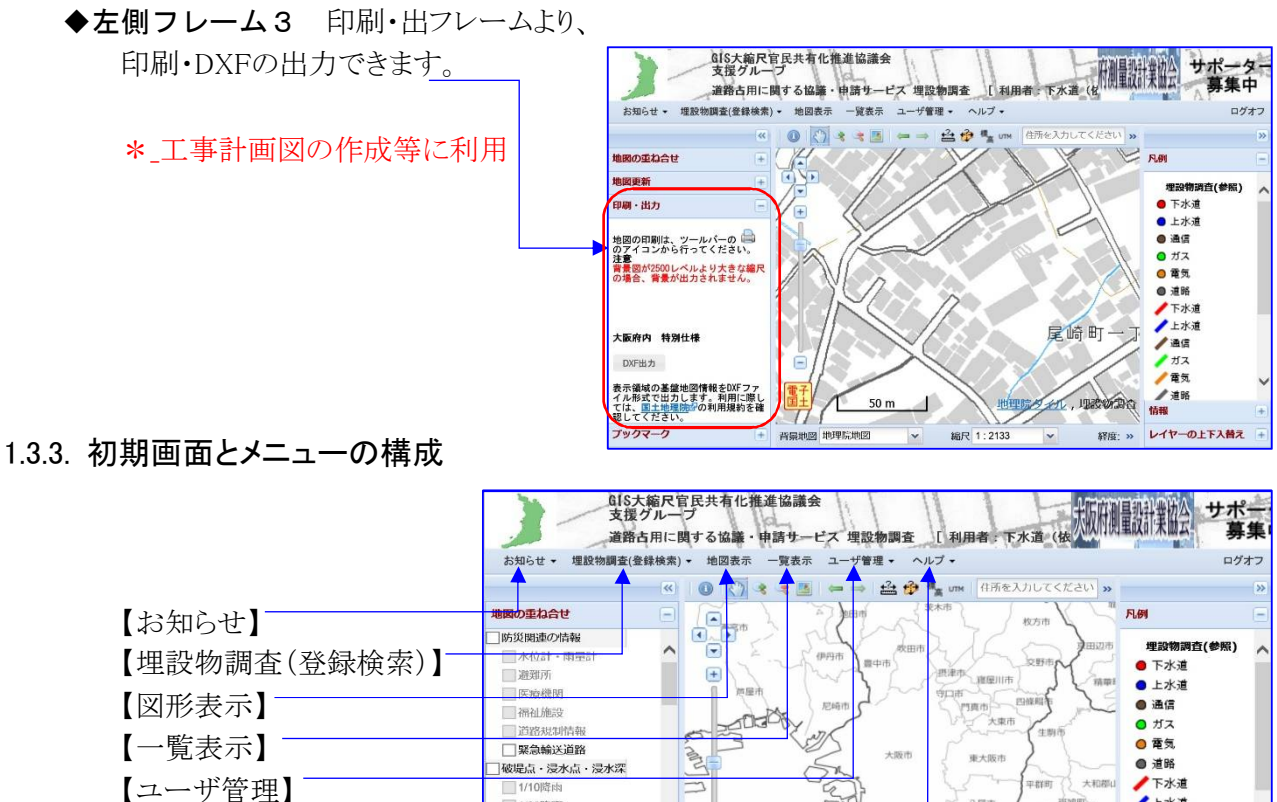

ē

電子国土

背景地図 地理院地区

10 km

\*メニューからの処理概要

【お知らせ】

【ヘルプ】

★システム管理者から→システムのメンテナンス等の情報を掲示します。

【埋設物調査(登録・検索)】

★回答状況参照→埋設物調査への回答状況を表示します。

\_\_\_\_\_1/30時雨

< \*/2001Es

地図更新

印刷・出力 ブックマーク

1/10013

★協議書作成→「かがみ作成」=調査を依頼する協議書を作成します。 → 図形· 図書登録

【図形表示】

★電子国土(地理院地図)上に、登録された埋設物の調査依頼箇所の地図を表 示します。

【一覧表示】

★回答状況の一覧表を表示します。

★表示された一覧表から、登録内容の詳細表示、登録内容の編集、図形の登録 を行います。

【ユーザ管理】

★パスワードの変更

★ユーザ登録情報の変更

★ユーザIDの検索

【ヘルプ】

★マニュアルを表示します。

★操作のヒントを表示します。

八尾市

縮尺 1:545978

/ 上水道 / 通信

ノガス

/ 電気

レイヤーの上下入替え

/ 道路 情報

広開

経度:

地理院夕子儿, 埋設物調會

#### 第2章 埋設物調査システムを利用した「調査依頼申請」と「回答」の概要

### 調査依頼の申請者

回答者

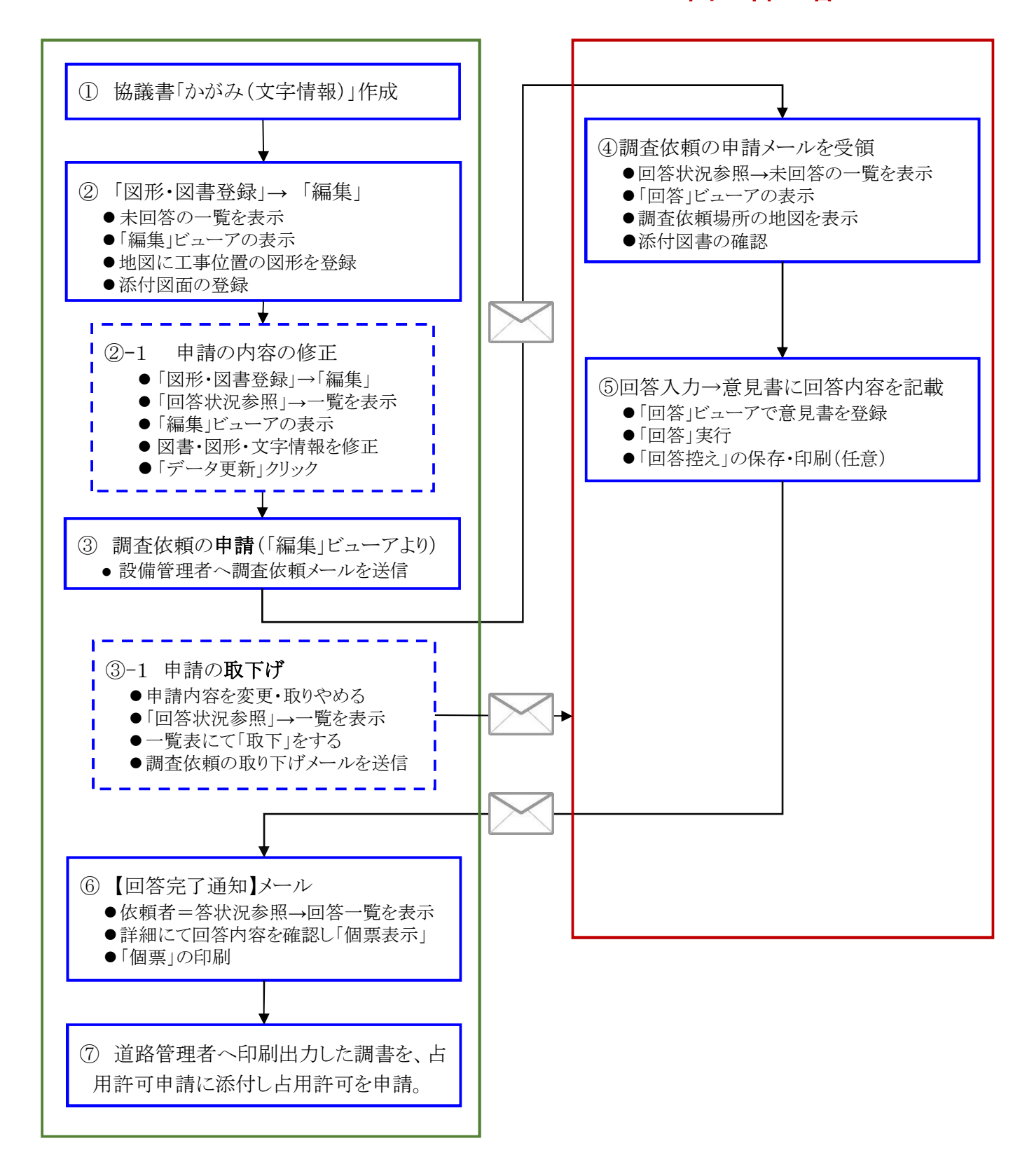

#### 第3章 埋設物調査・協議書(依頼)の作成と協議の申請

3.1. 協議書(依頼)の「かがみ作成(文字情報)」

3.1.1. 埋設物調査(登録検索)メニューから「協議書作成」を選択。

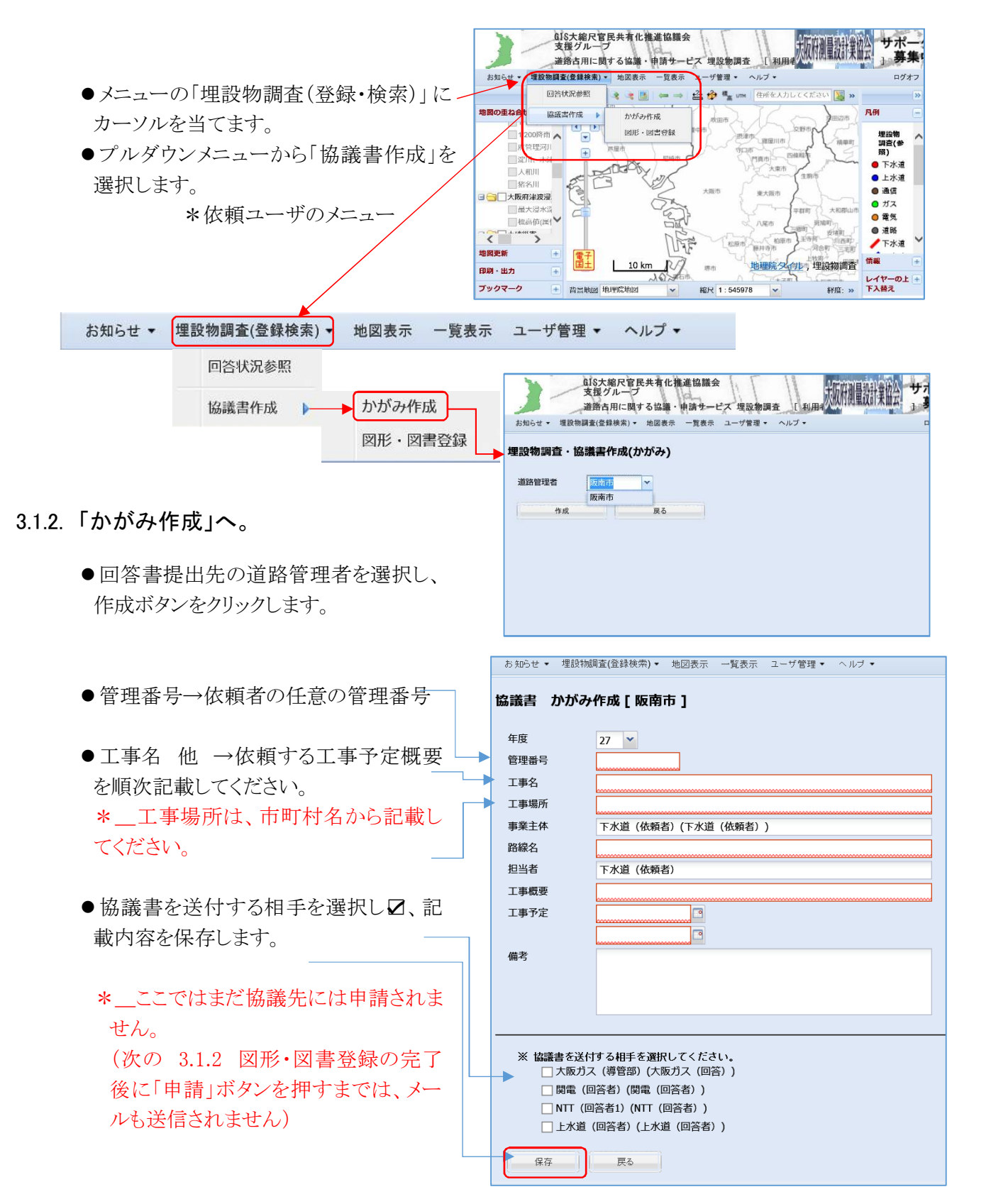

#### 3.2. 埋設物調査・協議書(依頼)の図形・図書登録

#### 3.2.1. 協議書作成中の一覧表示

| お知らせ 埋設物調査(登録検索) → 地図表示 一覧                                                                                                    | 表示 ユーザ管理 ▼ ヘルプ ▼                                                                                                    |
|----------------------------------------------------------------------------------------------------|----------------------------------------------------------------------------------------------------|
| 回答状況参照         協議書作成       かがみ作成         図形・図書登録         ● 図形・図書登録を選択します。         ● 検索ボタンをクリックしてください。                                                                                                    |                                                                                                    |
| <ul> <li>●作成中の「かがみ」参照一覧が表示されます。</li> <li>埋設物調査・かがみ参照 [ 阪南市 27年度 ]     </li> </ul>                                                                                                    | AIS大館尺官民共有化推進協議会<br>支援グループ     サポ<br>事件       主約占用に関する協議・申請サービズ 埋設物調査     1利用者       お知らせ・ 埋設物調査(金錦秧県)・ 地図表示 一覧表示 ユーザ管理・ヘルブ・     ログオフ       理論施露査・ががみ参照 [版海市 27年度]     ログオフ       No 上事場所     事業主体       1 阪市市市場時可一丁目 下水道(依條件)(下水道(依條件)) VUφ200 L=150m 2016/02/01 詳細 編集 削強(地区) |
| No 上事場所 事業王体                                                                                                    |                                                                                                    |
| 【詳細】作成中の協議書の内容を表<br>【編集】作成中の協議書の内容を編<br>*_図形の登録、図書の登録もこ<br>【削除】作成中の協議書を削除する。<br>【地図】作成中の協議箇所の地図を<br>*_図形が登録されてい                                                                                                    | 示する。<br>集する<br>こから行います。<br>表示します。                                                                                                    |
| 【詳細】                                                                                                    | 【編集】                                                                                                    |
| 管理番号     275101       工事名     公共下水道布設工事       診緩名     尾崎・・号線       工事場所     阪南市尾崎町一丁目       事業主体     下水道(依頼者)(下水道(依頼者))       担当者     下水道(依頼者)       工事概要     VUφ200       工事概要     VUφ200       工事表示     2016/02/15       2016/03/31     66考 | 公理部号(参算不等)     275101       工事名     公共下水道布波1事       路線名     尼崎++号線       工事場所     阪南市尼崎町一丁目       事業主体(確美不平)     下水道(幼類名)(下水道(幼類名))       担当者     下水道(幼類名)(下水道(幼親名))       1事現金     VUp200 L=150m       上事定     2016/02/15       2016/03/31     3                              |
| 留備書の送付先<br>上水道(回答者) (上水道(回答者))<br>NTT(回答者) (NT(回答者))<br>■ 買電(回答者) (開電(回答者))<br>■ 大阪ガス(回答) (開電(回答者))<br>■ 大阪ガス(回答) (開電)<br>□ 国電表示                                                                                                    | <ul> <li>□ (注) (注) 必要する場合に 創業して可整計してください。</li> <li>▲ 上米油 (口) (注) (二) (注) (口) (二) (二) (二) (二) (二) (二) (二) (二) (二) (二</li></ul>                                                                                                    |

3.2.2. 編集ビューアから地図に図形を登録する(図形登録)

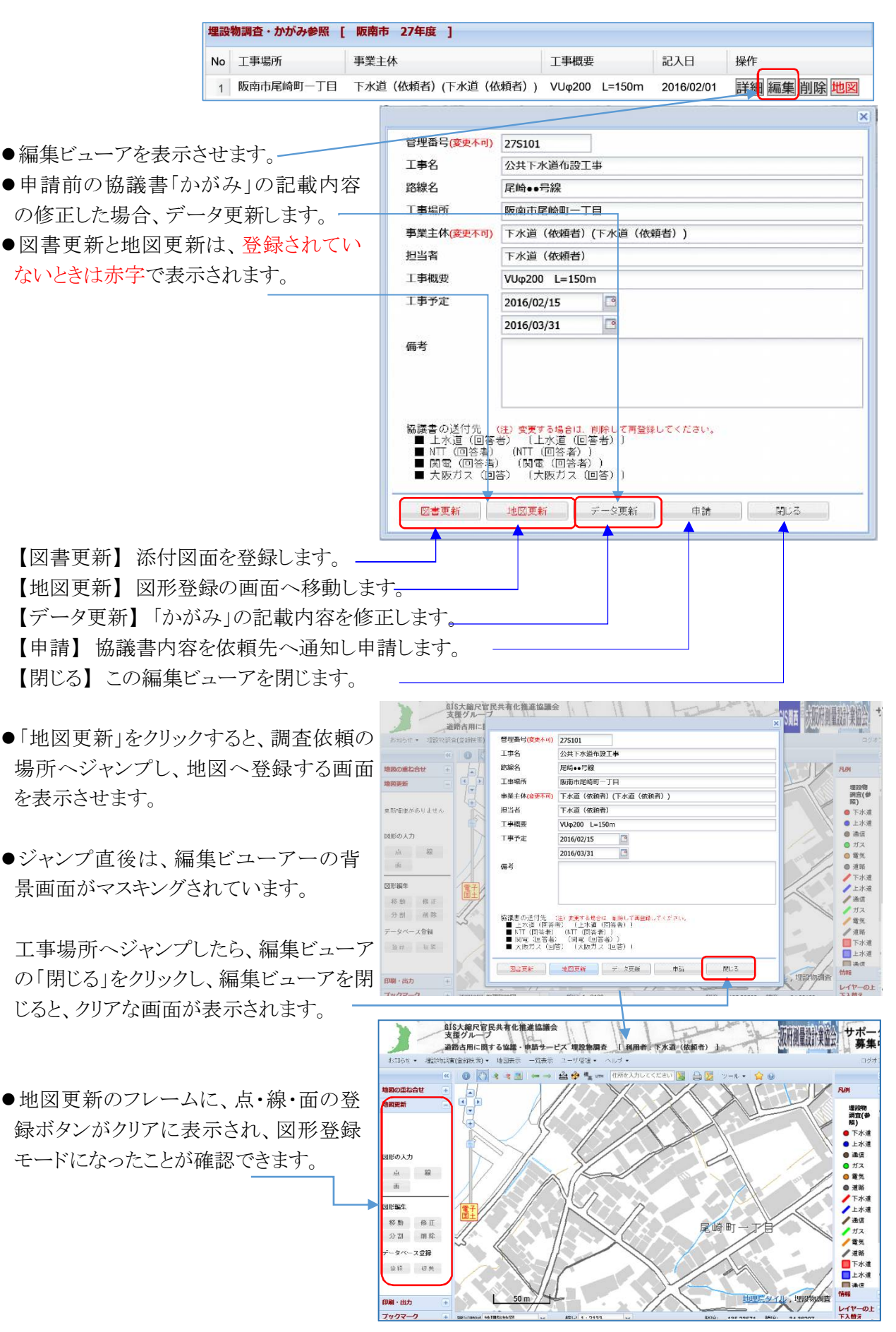

#### 3.2.3. 画面の表示位置を修正移動

◆編集ビューアから正しく住所付近に移動できていない場合は、正しい場所へ移動させてくだ さい。

\*地図の移動は、手操作での移動と、住所入力によるジャンプ移動があります。

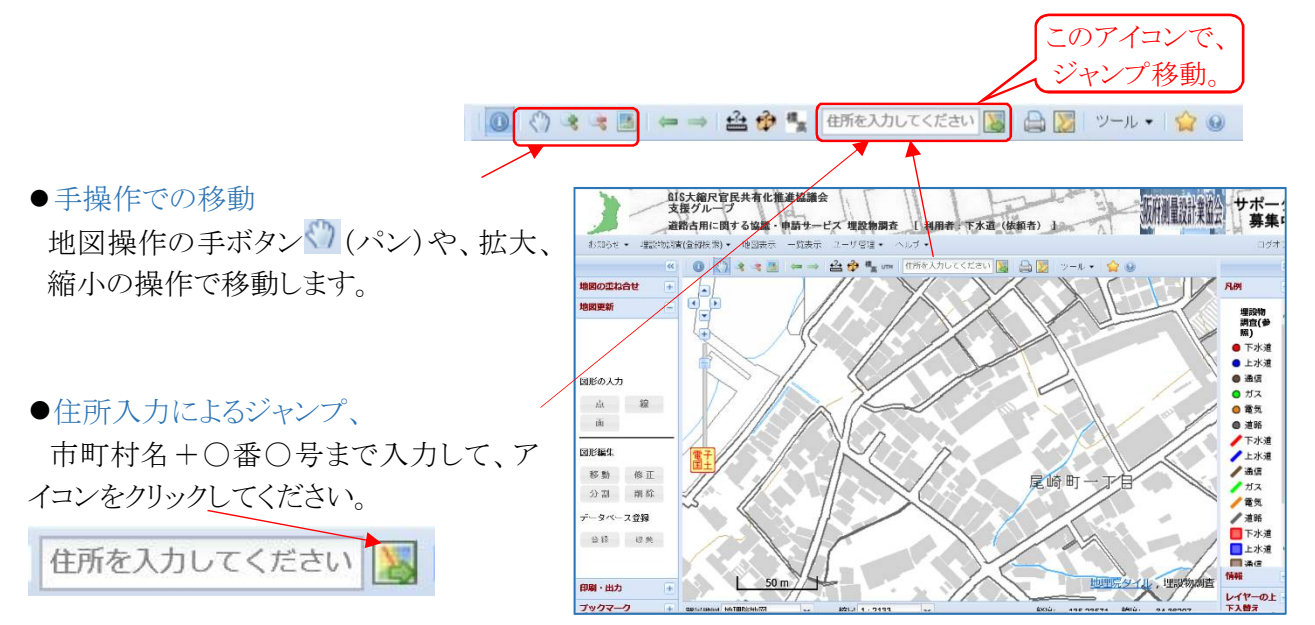

\*\_注、住所は、必ず市町村名から登録してください。

\*\_〇〇市〇丁目~〇丁目、又は 〇から〇番というような、複数の場合は、先頭の住所へジャ ンプします。

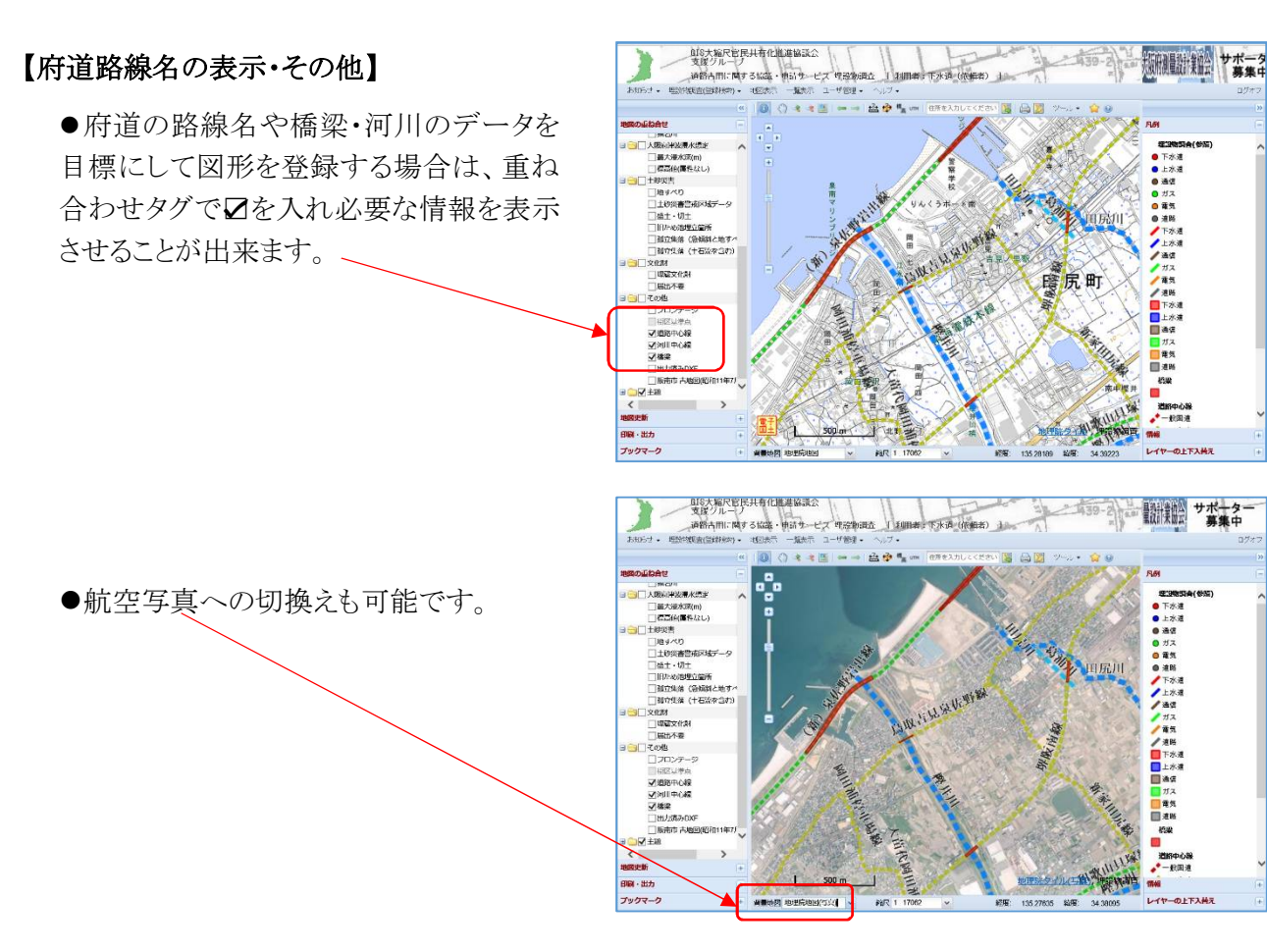

10

3.2.4. 調査箇所を地図に登録する(図形登録)。

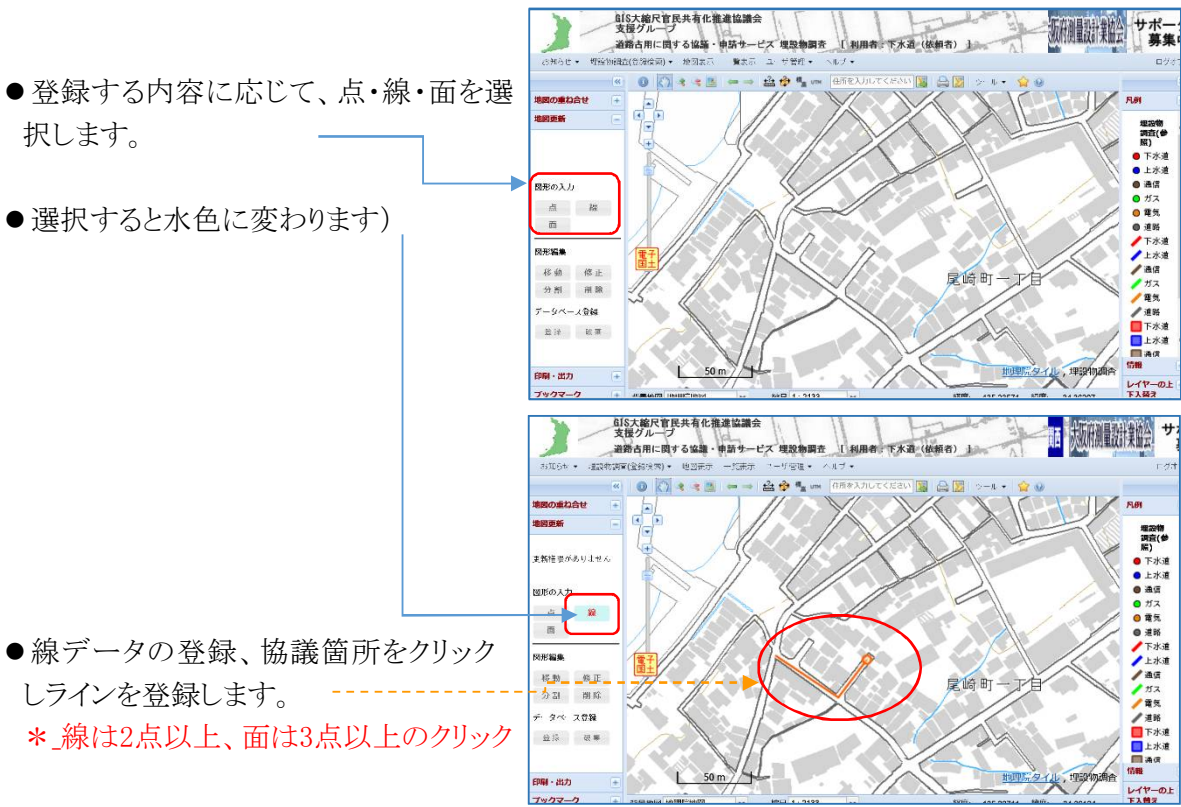

- ●最後にダブルクリックして終了します。
- 画面がマスキングされ、データ登録 確認ビューアが表示されます。\_\_\_\_\_
- OKボタンを押して、登録します。

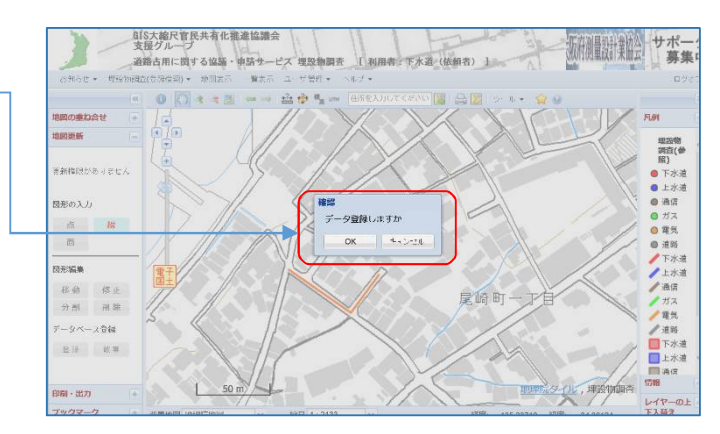

- 画面が再びクリアになったら登録完了 です。
- ●水色の登録モードになっている、点・ 線・面のボタンをクリックし、登録モードを 解除(黒に)します。
- ●修正する場合は、図形編集の修正・移動・分割・削除ボタンで、修正します。
   (\* 修正は次ページ)

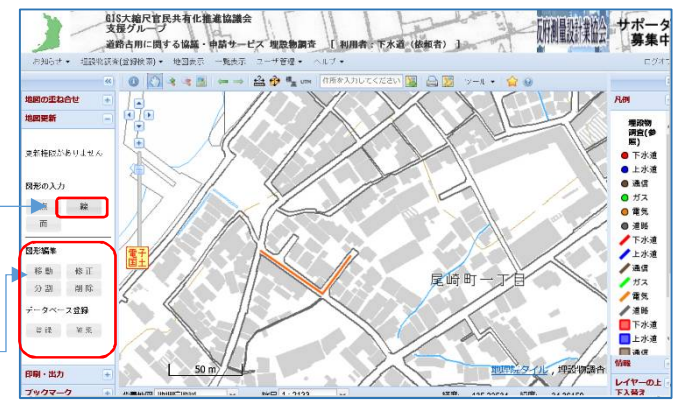

#### 3.2.5. 登録した図形を修正する(図形編集)

\*調査・協議の依頼を申請する前のみ修正可能です。申請後は修正できません。

●移動
対象の図形を選択し、移動させる。
選択した処理ボタンが、水色に変
わります。

 \* ドラッグ(移動)して・・・
ドロップ(放す)、で移動。

 移動が完了したら、データベースに登録しな
いと編集結果は保存されません

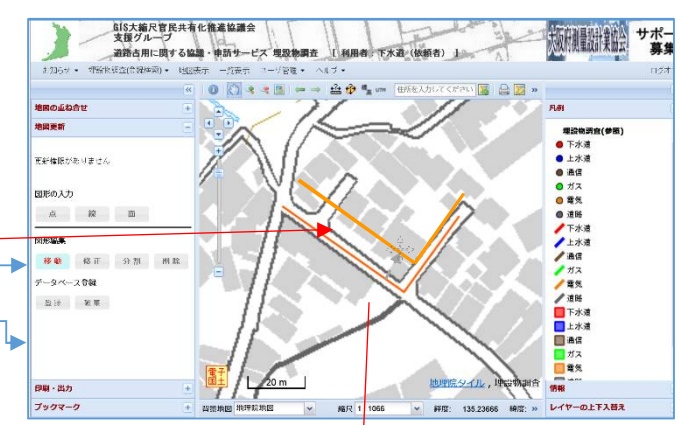

●修正

修正ボタンをクリックし、対象図形を選 択すると、図形の接点が〇印で表示され ます。

修正したい位置の〇印を選択し、正し い場所に移動させます。

修正が完了したら、データベースに登 録します。

\*\_編集結果はデータベースに登録しな いと保存されません

●分割(線データのみ)

分割を選択し、登録済の線データの分、 割したい場所に、分割線(2点)を引き、 データベースに登録します。

分割した、線データは移動・修正・削除 ができます。

\*\_編集結果はデータベースに登録し ないと保存されません

●削除

削除ボタンをクリックし、対象データ選択 すると、データが削除されます。

\*\_編集結果はデータベースに登録しな いと保存されません

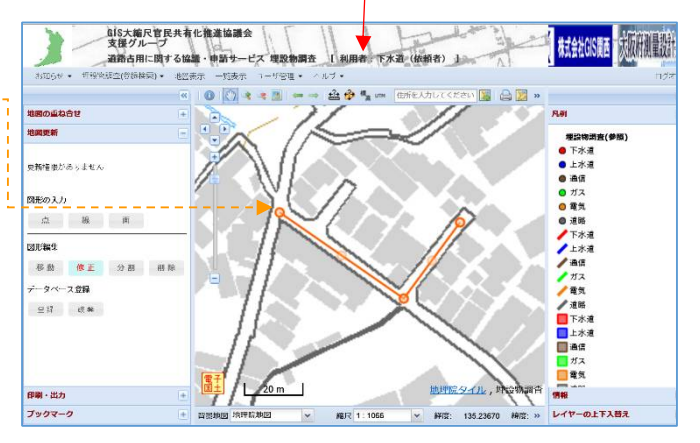

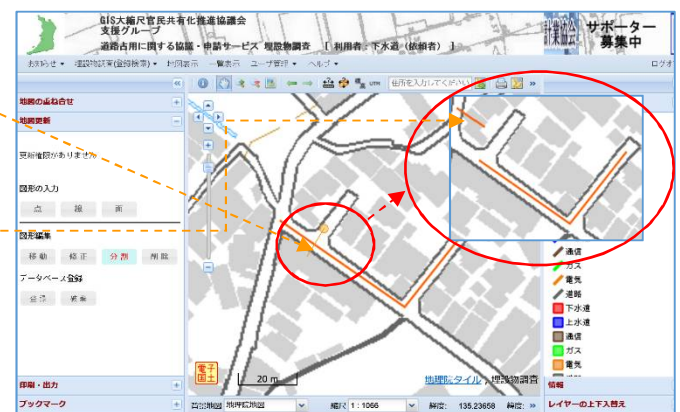

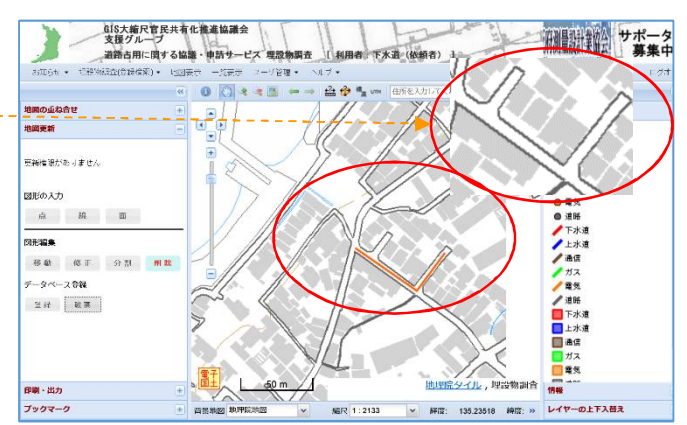

3.3. 添付図書の登録

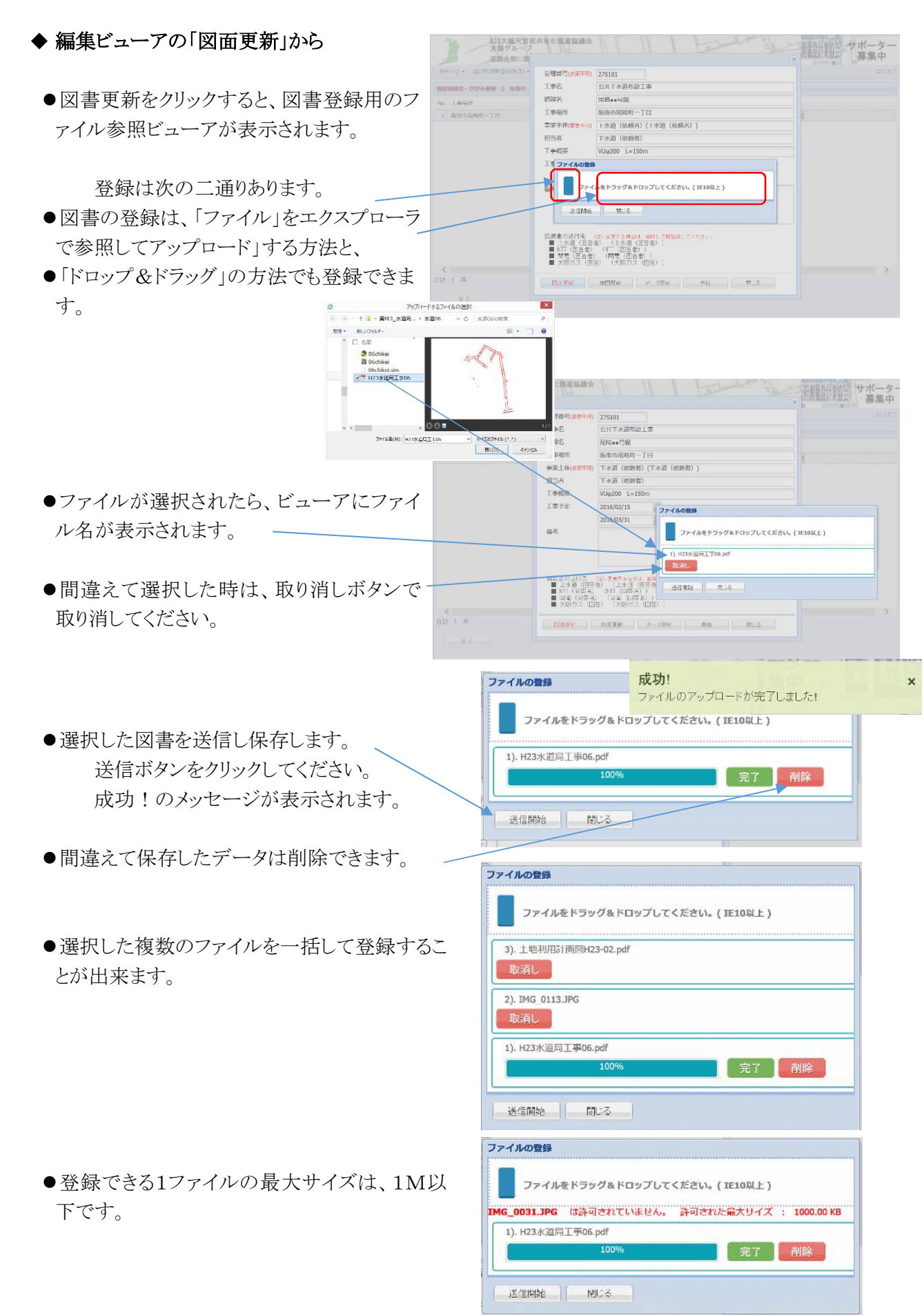

- 3.4. 埋設物調査・協議書(依頼)の申請 管理番号(変更不可) 27S101 丁事名 公共下水道布設工事 路線名 尾崎••号線 丁事場所 阪南市尾崎町一丁目 事業主体(変更不可) 下水道(依頼者)(下水道(依頼者)) ●作成した協議書を、選択されている設 担当者 下水道 (依頼者) 工事概要 VUq200 L=150m 備管理者へ送信し協議を申請します。 工事予定 2016/02/15 0 3 2016/03/31 備考 協議書の送付先 ()) <del>変更する場合は、創除して自然課してください。</del> ■ 上穴道(回答者) (上水道(回答者)) ■ NTT(回答者) (NTT(回答者)) ■ 開電(回答者) (別和(回答者)) ■ 大販ガス(回答) (大阪ガス(回答)) 図書東新 地図東新 データ更新 申請 閉じる 確認 ●申請を確認するビューアが表示され、実 申請されますか。 行ボタンをクリックで依頼先へ送信されま Δ す。 実行 キャンセル 注\* 送信した後は協議書の内容は変
- 3.5. 削除、申請前の埋設物調査・協議書(依頼)を削除します(依頼の中断)

|                    | 管理番号             | A1234              |
|--------------------|------------------|--------------------|
|                    | 工事名              | B1234              |
|                    | 路線名              | C1234              |
|                    | 工事場所             | 熊取町                |
|                    | 事業主体             | W123456(W1234_011) |
|                    | 担当者              | W1234              |
| ●甲請前に編集ビューアで、作成中の協 | 工事概要             | D1234              |
| 議(依頼)書を削除します。      | 工事予定             | 2017/05/10         |
|                    |                  | 2017/05/16         |
|                    | 備考               |                    |
|                    |                  |                    |
|                    |                  |                    |
|                    | <b>吉</b> # + + + |                    |
|                    | 事業主体             | 息兒苔                |
|                    | (G1234_02)       |                    |
|                    |                  |                    |
|                    |                  |                    |
|                    | 図書表示             | 地図表示 取下げ 閉じる       |
| L                  | 1                |                    |
|                    |                  |                    |

●申請を確認するビューアが表示され、実 行ボタンをクリックで依頼先へ送信されま す。

更できなくなります。

注\*\_\_送信した後は協議書の内容は変 更できなくなります。

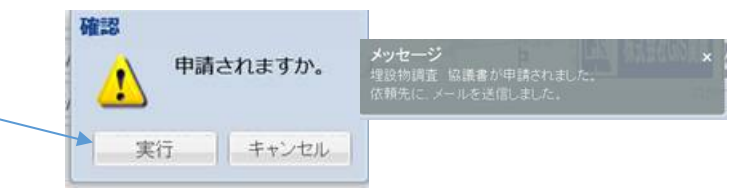

#### 3.5. 協議書への回答状況を確認する(協議依頼者側)

#### 3.5.1. 申請済みの協議書の一覧表示

協議書への回答状況は、埋設物調査(登録検索)メニューの「回答状況参照」から検索します。

●道路管理者と年度を選択→絞り込みの条

件を選択→検索ボタンをクリック

 お知らせ、 埋設物調査(登録検索)、 地図表示 一覧表示 ユーザ管理 回答状況参照 協議書作成 弾路管理者 取所市 年度 27 較の込み ・ 風密表示 ・ 風密表示 ・ し ・ し ・ し ・ し ・ し ・ し ・ し ・ し ・ し ・ し ・ し ・ し ・ し ・ し ・ し ・ し ・ し ・ し ・ し の ・ し ・ し ・ し ・ し ・ し ・ し ・ し ・ し ・ し ・ し ・ し ・ し ・ し ・ し ・ し の の ・ し の の ・ し の の の の の の の の の の の の の の の の の の の の の の の の の の の の の の の の の の の の の の の の の の の の の の の の の の の の の の の の の の の の の の の 

| お知 | ロらせ ▼ 埋設物調査(登録検索) ▼ | 地図表示 一覧表示 ユーザ管理 🕶 | ヘルプ・          |            |          | ログオフ |
|----|---------------------|-------------------|---------------|------------|----------|------|
| 埋設 | 物調査・回答状況参照 [ 阪南市    | 27年度 絞込み条件:未回答 ]  |               |            |          | ~    |
| No | 工事場所                | 事業主体              | 工事概要          | 依頼日        | 操作       |      |
| 1  | 阪南市尾崎町二丁目           | 下水道(依頼者)(下水道(依頼   | VPφ200 L=150m | 2016/02/01 | 詳細 取下 地図 |      |
| 2  | 阪南市尾崎町一丁目           | 下水道(依頼者)(下水道(依頼   | VUφ200 L=150m | 2016/02/27 | 詳細 取下 地図 |      |

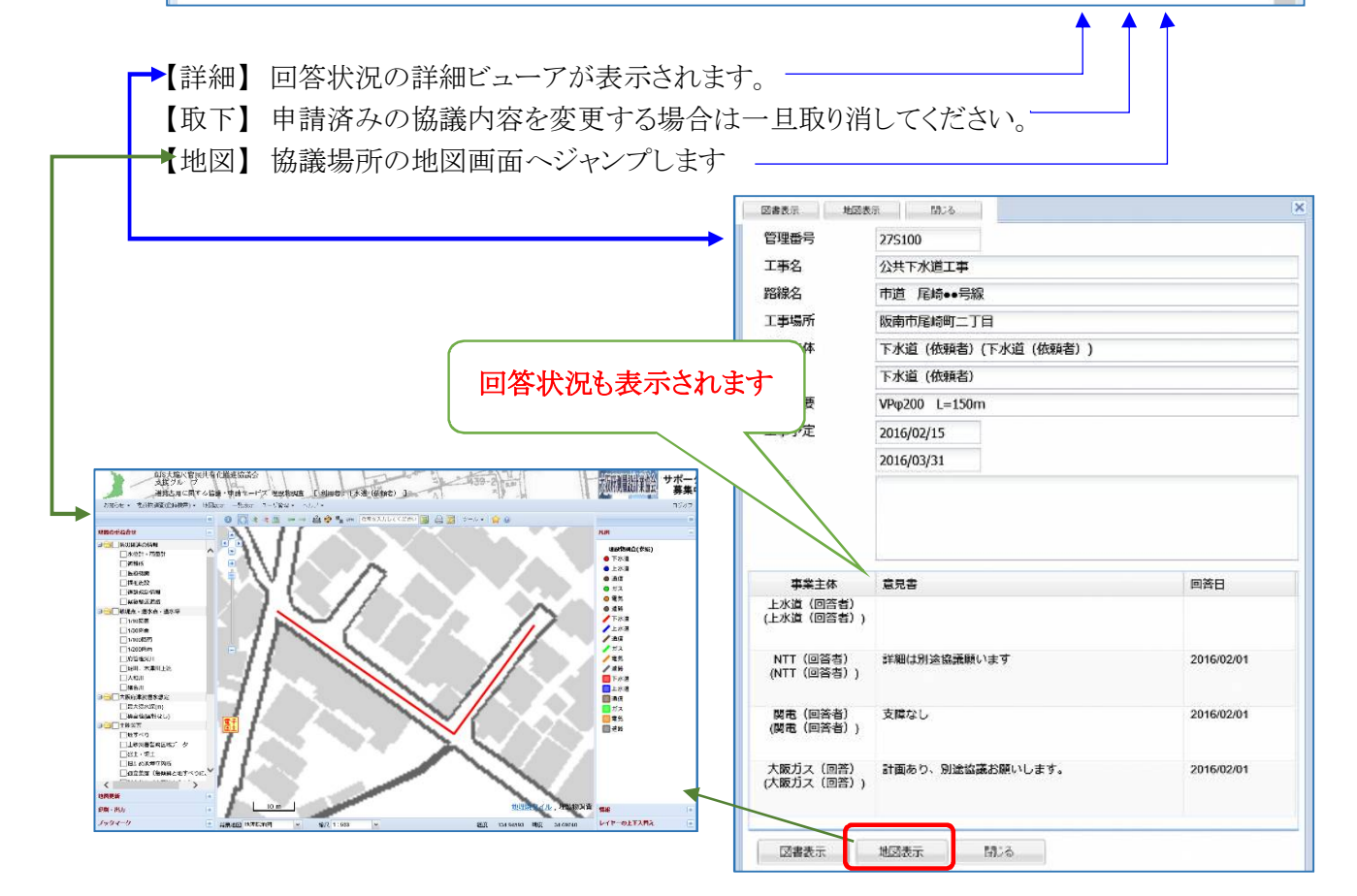

#### 3.5.2. 協議書への回答状況の確認(詳細ビューア)

詳細ビューア(未回答がある場合)

| 雷号                                                                                     | 275100                                                                                                    |                                                                                                    |                                                                                             | 管理番号                                                                                                    | test02                                                                                                    |                                                     |
|----------------------------------------------------------------------------------------|----------------------------------------------------------------------------------------------------|----------------------------------------------------------------------------------------------------|---------------------------------------------------------------------------------------------|----------------------------------------------------------------------------------------------------|----------------------------------------------------------------------------------------------------|-----------------------------------------------------|
| 洺                                                                                      | 公共下水道工事                                                                                                    |                                                                                                    |                                                                                             | 工事名                                                                                                    | 排水管接続工事                                                                                                    |                                                     |
| 線名                                                                                     | 市道 尾崎••号線                                                                                                    |                                                                                                    |                                                                                             | 路線名                                                                                                    | 不明                                                                                                    |                                                     |
| 事場所                                                                                    | 版南市尾崎町二丁目<br>下水道(依頼者)(下水道(依頼者))<br>下水道(依頼者)                                                                                                    |                                                                                                    |                                                                                             | 丁事場所                                                                                                    | 阪南市                                                                                                    |                                                     |
| 業主体                                                                                    |                                                                                                    |                                                                                                    |                                                                                             | 工 <u>尹</u> ·测力                                                                                                    | 「水井」                                                                                                    |                                                     |
| 3当者                                                                                    |                                                                                                    |                                                                                                    |                                                                                             |                                                                                                    |                                                                                                    |                                                     |
| こ事概要                                                                                   | VPφ200 L=150m                                                                                                    |                                                                                                    |                                                                                             | 担当者                                                                                                    | 下水迫(依頼者)                                                                                                    |                                                     |
| 事予定                                                                                    | 2016/02/15                                                                                                    |                                                                                                    |                                                                                             | 工事概要                                                                                                    | 排水管埋設                                                                                                    |                                                     |
|                                                                                        | 2016/03/31                                                                                                    |                                                                                                    |                                                                                             | 工事予定                                                                                                    | 2016/01/22                                                                                                    |                                                     |
| 栲                                                                                      |                                                                                                    |                                                                                                    |                                                                                             |                                                                                                    | 2016/01/31                                                                                                    |                                                     |
|                                                                                        |                                                                                                    |                                                                                                    |                                                                                             | 備考                                                                                                    |                                                                                                    |                                                     |
|                                                                                        | e contra contra |                                                                                                    | _                                                                                           |                                                                                                    |                                                                                                    |                                                     |
| 事業主体                                                                                   | 意見書                                                                                                    | 回答日                                                                                                    |                                                                                             |                                                                                                    |                                                                                                    |                                                     |
| :水道(回答者))                                                                              |                                                                                                    |                                                                                                    |                                                                                             | 事業主体                                                                                                    | 意見書                                                                                                    | 回答日                                                 |
|                                                                                        | SHORE AND AND TREE AND                                                                                                    |                                                                                                    | _                                                                                           | NTT(回答者)<br>(NTT(回答者)、                                                                                                    | 工事計画あり、施工日協議願います。                                                                                                    | 2016/01/22                                          |
| NTT(回答者))<br>NTT(回答者))                                                                 | 非細ば別遊艇識願います                                                                                                    | 2016/02/01                                                                                                    |                                                                                             | (WTI(凹谷石))                                                                                                    |                                                                                                    |                                                     |
|                                                                                        |                                                                                                    |                                                                                                    |                                                                                             | 関電(回答者)                                                                                                    | 意見なし                                                                                                    | 2016/01/24                                          |
| 関電(回答者)<br>関電(回答者))                                                                    | 文庫なし                                                                                                    | 2016/02/01                                                                                                    |                                                                                             | (関電(回答者))                                                                                                    |                                                                                                    |                                                     |
|                                                                                        |                                                                                                    |                                                                                                    |                                                                                             | 大阪ガス (回答)                                                                                                    | 施丁通知お願いします。                                                                                                    | 2016/01/24                                          |
| 、威力ス(回音)<br>、阪力ス(回答))                                                                  | aT国のり、別道協会の続いします。                                                                                                    | 2016/02/01                                                                                                    |                                                                                             | (大阪ガス(回答))                                                                                                    |                                                                                                    |                                                     |
|                                                                                        |                                                                                                    |                                                                                                    |                                                                                             |                                                                                                    |                                                                                                    |                                                     |
| 図書表示                                                                                   | 地図表示 閉じる                                                                                                    |                                                                                                    |                                                                                             | 個票表示                                                                                                    | 図書表示 地図表示 閉じる                                                                                                    | 5                                                   |
| 回答の(<br>る場合                                                                            | 衣頼先事業者に未回<br>*「個票表示」ボ                                                                                                    | 回答があ<br>タンなし                                                                                                    | E<br>k                                                                                      | ■<br>をての依頼<br>×「個票ま                                                                                                    | 先の回答が完了したす<br>表示」ボタンが表示され                                                                                                    | 場合<br>います                                           |
| 回答の(<br>る場合<br>3.5.3.                                                                  | 衣頼先事業者に未回<br>*_「個票表示」ボ<br>回答の完了通知メ-                                                                                                    | 回答があ<br>タンなし<br>ール                                                                                                    | ¥<br>ا                                                                                      | ■<br>そての依頼<br>×_「個票表                                                                                                    | 先の回答が完了したす<br>表示」ボタンが表示され                                                                                                    | 湯合<br>います                                           |
| 回答の(<br>る場合<br>3.5.3.                                                                  | 衣頼先事業者に未回<br>*_「個票表示」ボ<br>回答の完了通知メ-<br>【回答完了通知】                                                                                                    | 回答があ<br>タンなし<br>ール                                                                                                    | k<br>K                                                                                      | をての依頼<br>* _ 「個票<br>2018/02/17 (=<br>【官民協】<br>【埋設物調査】                                                                                                    | 先の回答が完了した<br>表示」ボタンが表示され<br><sup>19:59</sup><br>支援G担当 < system-<br><sup>193</sup><br><sup>193</sup>                                                                                                    | 場合<br>います<br>services@osa                           |
| 回答の(<br>る場合<br>3.5.3.                                                                  | <mark>次頼先事業者に未</mark><br>▲「個票表示」ボ<br><b>回答の完了通知メ</b> −<br>【回答完了通知】                                                                                                    | 回答があ<br>タンなし<br>ール                                                                                                    | 名<br>》<br>宛先 undiscle                                                                       | をての依頼<br>< 「個票ま<br>2018/02/17 (ゴ<br>【官民協】<br>【埋設物調査】<br>osed-recipients:                                                                                                    | 先の回答が完了した<br>表示」ボタンが表示さま<br><sup>(19:59</sup><br>支援G担当 < system-<br>理設物調査回答の通知                                                                                                    | 場合<br>こます<br>services@osa                           |
| 回答の(<br>る場合<br>3.5.3.                                                                  | <mark>な頼先事業者に未回<br/>*_「個票表示」ボ<br/>回答の完了通知メ-</mark><br>【回答完了通知】                                                                                                    | <ul> <li>回答があ</li> <li>タンなし</li> <li>ール</li> <li>と協議の依</li> </ul>                                                                                                    | 名<br>》<br>宛先 undisck                                                                        | をての依頼<br>▲_「個票ま<br>2018/02/17 (=<br>【官民協】<br>【埋設物調査】<br>osed-recipients:                                                                                                    | 先の回答が完了した<br>表示」ボタンが表示さま<br><sup>19:59</sup><br>支援G担当 < system -<br><sup>理設物調査回答の通知</sup>                                                                                                    | 場合<br>1ます<br>services@os                            |
| 回答の<br>る場合<br>3.5.3.<br>●全                                                             | <mark> 太頼先事業者に未回<br/>*_「個票表示」ボ<br/>回答の完了通知メ-<br/>【回答完了通知】</mark>                                                                                                    | <ul> <li>回答があ<br/>タンなし</li> <li>ール</li> <li>と協議の依</li> </ul>                                                                                                    | 名<br>》<br>宛先 undisck                                                                        | をての依頼<br>「個票ま<br>2018/02/17 (ゴ<br>【官民協】<br>【埋設物調査】<br>osed-recipients:                                                                                                    | 先の回答が完了した<br>表示」ボタンが表示さま<br><sup>E) 19:59</sup><br>支援G担当 < system-<br>埋設物調査回答の通知                                                                                                    | 場合<br>こます<br>services@os                            |
| <b>回答の(</b><br>る場合<br>3.5.3.<br>●全<br>頼                                                | <mark> 太頼先事業者に未回<br/>*_「個票表示」ボ<br/>回答の完了通知メー<br/>【回答完了通知】<br/>ての回答が完了する<br/>者へ、回答が完了した</mark>                                                                                                    | 回答があ<br>タンなし<br>ール<br>と協議の依<br>こことを知ら                                                                                                    | 名<br>》<br>宛先 undisck                                                                        | Èての依頼<br>★「個票ま<br>① 2018/02/17 (=<br>【官民協】<br>【埋設物調査】<br>osed−recipients:                                                                                                    | 先の回答が完了した<br>表示」ボタンが表示さま<br>5) 19:59<br>支援G担当 < system -:<br>埋設物調査回答の通知<br>講・申請サービス                                                                                                    | 場合<br>こます<br>services@os                            |
| 回答の<br>る場合<br>3.5.3.<br>●全<br>頼<br>せ                                                   | <mark> 太頼先事業者に未回<br/>*_「個票表示」ボ<br/>回答の完了通知メー<br/>【回答完了通知】<br/>ての回答が完了する<br/>者へ、回答が完了した<br/>るメールを、協議の何</mark>                                                                                                    | <ul> <li>回答があ<br/>タンなし</li> <li>ール</li> <li>と協議の知ら<br/>たことを知者へ自</li> </ul>                                                                                                    | 名<br>宛先 undisck                                                                             | をての依頼<br>< 「個票ま<br>2018/02/17 (ゴ<br>【官民協】<br>【埋設物調査】<br>osed-recipients:<br>都占用(こ関する協<br>GIS                                                                                             | 先の回答が完了したま<br>表示」ボタンが表示さま<br>5) 19:59<br>支援G担当 < system→<br>埋設物調査回答の通知<br>議・申請サービス<br>大縮尺空間データ官民共有化推進                                                                                                    | 場合<br>こます<br>services@os<br>協議会                     |
| <b>回答の</b><br>る場合<br>3.5.3.<br>●全頼<br>せ                                                | <mark> 太頼先事業者に未回<br/>*_「個票表示」ボ<br/>回答の完了通知メー<br/>【回答完了通知】<br/>ての回答が完了する<br/>者へ、回答が完了した<br/>るメールを、協議の何</mark>                                                                                                    | <ul> <li>回答があ<br/>タンなし</li> <li>ール</li> <li>と協議の依<br/>たことを知ら<br/>な頼者へ自</li> </ul>                                                                                                    | 名<br>宛先 undisck                                                                             | をての依頼<br>▲_「個票ま<br>2018/02/17 (ゴ<br>【官民協】<br>【埋設物調査】<br>osed→recipients:<br>8占用(こ関する協<br>GIS<br>運営                                                                                       | 先の回答が完了したま<br>表示」ボタンが表示さま<br>5) 19:59<br>支援G担当 < system                                                                                                    | 場合<br>こます<br>services@os<br>協議会                     |
| <b>回答の(</b><br>る場合<br>3.5.3.<br>● 全頼せ動                                                 | <mark> 太頼先事業者に未回<br/>*_「個票表示」ボ<br/>回答の完了通知メー<br/>【回答完了通知】<br/>ての回答が完了する<br/>者へ、回答が完了した<br/>るメールを、協議の存<br/>で送信されます。</mark>                                                                                                    | <ul> <li>回答があ<br/>タンなし</li> <li>ール</li> <li>と協議の依<br/>たことを知ら<br/>な頼者へ自</li> </ul>                                                                                                    | 名<br>宛先 undisck                                                                             | をての依頼<br>< _「個票ま<br>2018/02/17 (ゴ<br>【官民協】<br>【埋設物調査】<br>osed-recipients:<br>8占用に関する協<br>GIS<br>運営                                                                                       | <ul> <li>先の回答が完了したまま</li> <li>表示」ボタンが表示さま</li> <li>5) 19:59</li> <li>支援G担当 &lt; system - 5</li> <li>埋設物調査回答の通知</li> <li>議・申請サービス</li> <li>大縮尺空間データ官民共有化推進</li> <li>一分体 (一社)大阪府測量設計業</li> <li>「民協」支援グルーブ担当</li> </ul>                                                                                                    | 場合<br>こます<br>services@os<br>協議会                     |
| 回答の<br>る場合<br>3.5.3.<br>● 全<br>頼<br>せ<br>動                                             | <mark> 太頼先事業者に未回<br/>*_「個票表示」ボ<br/>回答の完了通知メ−<br/>【回答完了通知】<br/>ての回答が完了する<br/>者へ、回答が完了した<br/>るメールを、協議の存<br/>で送信されます。</mark>                                                                                                    | 回答があ<br>タンなし<br>ール<br>と協議の依<br>とことを知ら<br>な頼者へ自                                                                                                    | 日<br>宛先 undiscle<br>道路<br>※このシ                                                              | をての依頼<br>▲ _ 「個票ま<br>2018/02/17 (ゴ<br>【官民協】<br>【埋設物調査】<br>osed-recipients:<br>8占用(こ関する協<br>GIS<br>運営<br>【官                                                                               | <ul> <li>先の回答が完了したまま</li> <li>表示」ボタンが表示さま</li> <li>ままっ」ボタンが表示さま</li> <li>19:59</li> <li>支援G担当 <system< td=""><td>場合<br/>います services@os 協議会 協議会</td></system<></li></ul>                                                                                                    | 場合<br>います services@os 協議会 協議会                       |
| <ul> <li>回答の(<br/>る場合</li> <li>3.5.3.</li> <li>● 全頼</li> <li>● 報</li> <li>動</li> </ul> | な頼先事業者に未回<br>*_「個票表示」ボ<br>回答の完了通知メー<br>【回答完了通知】<br>ての回答が完了する<br>者へ、回答が完了する<br>るメールを、協議の存<br>で送信されます。                                                                                                    | <ul> <li>回答があ<br/>タンなし</li> <li>ール</li> <li>と協議の知ら<br/>たいまとをへ自</li> </ul>                                                                                                    | 4<br>一<br>一<br>※ この >                                                                       | をての依頼<br>▲ _ 「個票ま<br>2018/02/17 (ゴ<br>【官民協】<br>【埋設物調査】<br>osed−recipients:<br>&占用に関する協<br>GIS<br>運営<br>【官<br>ペールに返信され                                                                    | <ul> <li>先の回答が完了したまま</li> <li>表示」ボタンが表示さま</li> <li>5) 19:59</li> <li>支援G担当 &lt; system</li></ul>                                                                                                    | 場合<br>います services@ose 協議会 協議会                      |
| <ul> <li>回答の(<br/>る場合</li> <li>3.5.3.</li> <li>● 頼 せ 動</li> <li>● 依</li> </ul>         | <mark> 太頼先事業者に未回<br/>*_「個票表示」ボ<br/>回答の完了通知メー<br/>【回答完了通知】<br/>ての回答が完了する<br/>者へ、回答が完了した<br/>るメールを、協議の存<br/>で送信されます。<br/>頼者は、メールのUR</mark>                                                                                                    | <ul> <li>回答があ<br/>タンなし</li> <li>ール</li> <li>と協議の依<br/>たことを知ら<br/>な頼者へ自</li> <li>RLから埋設</li> </ul>                                                                                        | 名<br>宛先 undisck<br>道路<br>※このシ                                                               | をての依頼<br>よ_「個票ま   2018/02/17 (ゴ 【官民協】 【埋設物調査】   05664転さわてい                                                                                                    | <ul> <li>先の回答が完了したまま</li> <li>表示」ボタンが表示さま</li> <li>5) 19:59</li> <li>支援G担当 &lt; system - 5</li> <li>埋設物調査回答の通知</li> <li>議・申請サービス<br/>大縮尺空間データ官民共有化推進<br/>母体 (一社)大阪府測量設計業<br/>民協]支援グルーブ担当</li> <li>こても、返信内容の確認およびご返<br/>た下記の埋設物調査について全て</li> </ul>                                                                                                    | 場合<br>います services@os 協議会 協議会 留はできません。              |
| <ul> <li>回答の(<br/>る場合</li> <li>3.5.3.</li> <li>● 頼 せ 動</li> <li>● 依</li> </ul>         | <mark> 太頼先事業者に未回<br/>*_「個票表示」ボ<br/>回答の完了通知メー<br/>【回答完了通知】<br/>ての回答が完了する<br/>者へ、回答が完了した<br/>るメールを、協議の存<br/>で送信されます。<br/>頼者は、メールのUR</mark>                                                                                                    | <ul> <li>回答があ<br/>タンなし</li> <li>ール</li> <li>と協議を知ら<br/>を頼者へ自</li> <li>CLから埋設</li> </ul>                                                                                                  | 名<br>宛先 undisck<br>道路<br>※このシ                                                               | をての依頼<br>▲「個票ま<br>2018/02/17 (ゴ<br>【官民協】<br>【埋設物調査】<br>osed-recipients:<br>8占用に関する協<br>GIS<br>運営<br>【官<br>ペールに返信され<br>ふら依頼されてい                                                           | <ul> <li>先の回答が完了したまま</li> <li>表示」ボタンが表示さま</li> <li>5) 19:59</li> <li>支援G担当 &lt; system - 5</li> <li>埋設物調査回答の通知</li> <li>議・申請サービス<br/>大縮尺空間データ官民共有化推進<br/>母体 (一社)大阪府測量設計業<br/>民協]支援グルーブ担当</li> <li>こても、返信内容の確認およびご返<br/>た下記の埋設物調査について全て</li> </ul>                                                                                                    | 場合<br>います services@osa 協議会 協議会 協議会 回答か されました・       |
| <ul> <li>回答の</li> <li>る場合</li> <li>3.5.3.</li> <li>● 頼 せ 動</li> <li>● 依 物</li> </ul>   | な頼先事業者に未回<br>★「個票表示」ボ<br>回答の完了通知メー<br>【回答完了通知】<br>ての回答が完了する<br>者へ、回答が完了する<br>るメールを、協議の存<br>で送信されます。<br>頼者は、メールのUR<br>調査システムへアクセ                                                                                                    | <b>回答があ</b><br>タンなし<br>ール<br>と協設を知ら<br>な頼者へ自<br>とことする<br>とことする<br>とことする<br>とことする<br>とことする<br>とことする<br>とことする<br>とことする<br>とことする<br>とことする<br>とことする<br>とことする<br>とことする<br>とことする<br>とことする<br>と | ▲<br>宛先 undisck<br>「<br>道路<br>※このシ<br>料1234 様か<br>で通知知しま<br>管理番号                            | をての依頼<br>▲「個票ま<br>2018/02/17 (ゴ<br>【官民協】<br>【埋設物調査】<br>osed-recipients:<br>8占用に関する協<br>GIS<br>運営<br>【官<br>ペールに返信され<br>ふら依頼されてい<br>ます。<br>: 2018/02/17                                    | <ul> <li>先の回答が完了したまま</li> <li>表示」ボタンが表示さま</li> <li>5) 19:59</li> <li>支援G担当 &lt; system - 5</li> <li>埋設物調査回答の通知</li> <li>議・申請サービス<br/>大縮尺空間データ官民共有化推進<br/>母体 (一社)大阪府測量設計業<br/>民協]支援グルーブ担当</li> <li>にても、返信内容の確認およびご返<br/>た下記の埋設物調査について全て</li> </ul>                                                                                                    | 場合<br>います<br>services@os<br>協議会<br>協議会<br>留信できません。  |
| <ul> <li>回答の</li> <li>3.5.3.</li> <li>● 頼 せ 動 依 物 内</li> </ul>                         | な頼先事業者に未回<br>★_「個票表示」ボ<br>回答の完了通知メー<br>【回答完了通知】<br>ての回答が完了する<br>者へ、回答が完了する<br>るメールを、協議の存<br>で送信されます。<br>頼者は、メールのUR<br>調査システムへアクセ<br>容を確認します                                                                                                    | <ul> <li>回答があ<br/>タンなし</li> <li>ール</li> <li>と協議を知ら<br/>とこと頼者へ自</li> <li>RLから埋留</li> <li>RLから、回答</li> </ul>                                                                               | A<br>宛先 undisck<br>一<br>道<br>W1234 様か<br>で管理事名                                              | とての依頼<br>▶「個票ま<br>2018/02/17 (ゴ<br>【官民協】<br>【埋設物調査】<br>osed-recipients:<br>8占用に関する協<br>GIS<br>運営<br>【官<br>ペールに返信され<br>いたます。<br>: 20180217<br>: 水道 1 2 3 4                                | <ul> <li>先の回答が完了したままで、</li> <li>表示」ボタンが表示さま</li> <li>5) 19:59</li> <li>支援G担当 &lt; system - 5</li> <li>埋設物調査回答の通知</li> <li>議・申請サービス<br/>大縮尺空間データ官民共有化推進<br/>母体 (一社)大阪府測量設計業<br/>民協]支援グルーブ担当</li> <li>にても、返信内容の確認およびご返<br/>た下記の埋設物調査について全て</li> </ul>                                                                                                    | 場合<br>います<br>services@os<br>協議会<br>協議会<br>留信はできません。 |
| <b>回答</b><br>る<br>る<br>3.5.3.<br>●<br>て<br>頼<br>せ<br>動<br>依<br>物<br>内                  | な頼先事業者に未回<br>*_「個票表示」ボ<br>回答の完了通知メー<br>【回答完了通知】<br>ての回答が完了する<br>者へ、回答が完了する<br>るメールを、協議の何<br>で送信されます。<br>頼者は、メールのUR<br>調査システムへアクセ<br>容を確認します。                                                                                                    | <ul> <li>回答があ<br/>タンなし</li> <li>ール</li> <li>と協設を不可能</li> <li>とな頼者へ自</li> <li>CLから埋置</li> <li>CLから、回答</li> </ul>                                                                          | A                                                                                           | とての依頼<br>▲「個票ま<br>2018/02/17 (ゴ<br>【官民協】<br>【埋設物調査】<br>osed→re cipients:<br>名占用に関する協<br>GIS<br>運営<br>【官<br>ペールに返信され<br>・<br>こ20180217<br>: 水道 1 2 3 4<br>: 熊取町                           | <ul> <li>先の回答が完了したまた、</li> <li>たの回答が完了したまた。</li> <li>た下記の埋設物調査について全て、</li> </ul>                                                                                                    | 場合<br>います<br>services@os<br>協議会<br>協議会<br>容はできません。  |
| <b>回答合</b><br>3.5.3.<br>● 頼せ動 依物内                                                      | 太頼先事業者に未回<br>★「個票表示」ボ<br>回答の完了通知メー<br>【回答完了通知】<br>ての回答が完了する<br>者へ、回答が完了する<br>るメールを、協議の何<br>で送信されます。<br>頼者は、メールのUR<br>調査システムへアクセ<br>容を確認します。                                                                                                    | 四答があ<br>タンなし<br>ール<br>と協設をの知ら<br>たす<br>な<br>れから、回答<br>とここで<br>な<br>り<br>に<br>たい<br>に<br>の<br>に<br>の<br>の<br>の<br>の<br>の<br>の<br>の<br>の<br>の<br>の<br>の<br>の<br>の<br>の<br>の<br>の           | A                                                                                           | をての依頼<br>▲「個票ま<br>2018/02/17 (ゴ<br>【官民協】<br>【埋設物調査】<br>osed→recipients:<br>名占用に関する協<br>GIS<br>運営<br>《 ールに返信され<br>・ 2018/02/17<br>: れ道 1 2 3 4<br>: 熊取町<br>: ABCD                         | <ul> <li>先の回答が完了したまた、</li> <li>表示」ボタンが表示され</li> <li>たり 19:59</li> <li>支援G担当 &lt; system - 5</li> <li>建設物調査回答の通知</li> <li>議・申請サービス</li> <li>大縮尺空間データ官民共有化推進</li> <li>一日本</li> <li>一日本</li> <li>大阪府測量設計業</li> <li>にても、返信内容の確認およびご返</li> <li>た下記の埋設物調査について全て</li> </ul>                                                                                    | 場合<br>います<br>services@os<br>協議会<br>協議会<br>容はできません。  |
| <b>回答合</b><br>3.5.3.<br>● 頼 せ 動 依 物 内                                                  | 太頼先事業者に未回<br>★「個票表示」ボ<br>回答の完了通知メー<br>【回答完了通知】<br>ての回答が完了する<br>者へ、回答が完了する<br>るメールを、協議の何<br>で送信されます。<br>頼者は、メールのUR<br>調査システムへアクセ<br>容を確認します。                                                                                                    | 四答があ<br>タンなし<br>ール<br>と協設をの知ら<br>たす<br>な<br>見<br>たた<br>気<br>に<br>から、回答                                                                                                    | A                                                                                           | とての依頼<br>▲「個票ま<br>2018/02/17 (ゴ<br>【官民協】<br>【埋設物調査】<br>osed-recipients:<br>8占用に関する協<br>GIS<br>運営<br>【官<br>ペールに返信され<br>・<br>こ20180217<br>: 水道1234<br>: 熊取町<br>: ABCD                      | <ul> <li>先の回答が完了したまま、</li> <li>表示」ボタンが表示さま</li> <li>5) 19:59</li> <li>支援G担当 &lt; system - 5</li> <li>埋設物調査回答の通知</li> <li>議・申請サービス<br/>大縮尺空間データ官民共有化推進<br/>母体 (一社)大阪府測量設計業<br/>民協]支援グルーブ担当</li> <li>にても、返信内容の確認およびご返<br/>た下記の埋設物調査につい<br/>て全て</li> </ul>                                                                                                 | 場合<br>います<br>services@os<br>協議会<br>協会<br>容はできません。   |
| <b>回答合</b><br>3.5.3.<br>● 頼 せ 動 低物内                                                    | な頼先事業者に未回<br>★_「個票表示」ボ<br>回答の完了通知メー<br>【回答完了通知】<br>ての回答が完了する<br>者へ、回答が完了する<br>るメールを、協議の存<br>で送信されます。<br>頼者は、メールのUR<br>調査システムへアクセ<br>容を確認します。                                                                                                    | 四答があ<br>タンなし<br>ール<br>と協議を知自<br>とこと頼者へ自<br>にから、埋回答                                                                                                    | A<br>応先 undisck<br>道路<br>※ この ジ<br>W1234 様か 3<br>W1234 様か 3<br>W1234 様か 3<br>平事事場場所<br>工事概要 | をての依頼<br>▲「個票ま<br>2018/02/17 (ゴ<br>【官民協】<br>【埋設物調査】<br>osed-recipients:<br>8占用に関する協<br>GIS<br>運営<br>【官<br>ペールに返信され<br>いたす。<br>: 20180217<br>: 水道1234<br>: 熊取町<br>: ABCD                  | <ul> <li>先の回答が完了したまま、</li> <li>表示」ボタンが表示さま</li> <li>(1) 19:59</li> <li>支援G担当 &lt; system - 1</li> <li>埋設物調査回答の通知</li> <li>(1) 大阪府測量設計業</li> <li>(1) 大阪府測量設計業</li> <li>(1) 大阪府測量設計業</li> <li>(1) 大阪市測量設計業</li> <li>(1) 大阪市測量設計業</li> <li>(1) 大阪市測量設計業</li> <li>(1) 大阪市測量設計業</li> <li>(1) 大阪市測量設計業</li> <li>(1) 大阪市測量設計業</li> <li>(1) 大阪市測量設計業</li> </ul> | 場合<br>います<br>services@os<br>協議会<br>協会<br>空さません。     |
| <b>回答</b> の<br>る<br>る<br>3.5.3.<br>●<br>葉<br>せ<br>動 依物内                                | な頼先事業者に未回<br>★_「個票表示」ボ<br>回答の完了通知メー<br>【回答完了通知】<br>ての回答が完了する<br>者へ、回答が完了する<br>るメールを、協議の依<br>で送信されます。<br>頼者は、メールのUR<br>調査システムへアクセ<br>容を確認します。                                                                                                    | 四答があ<br>タンなし<br>ール<br>と協設をの知ら<br>たす<br>な<br>れから、回答<br>に入し、回答                                                                                                    | A                                                                                           | Èての依頼<br>★「個票ま<br>2018/02/17 (ゴ<br>【官民協】<br>【埋設物調査】<br>osed→re cipients:<br>各占用に関する協<br>GIS<br>運営<br>【官<br>メールに返信され<br>・<br>たす。<br>: 20180217<br>: 水道1234<br>: 熊取町<br>: ABCD<br>イトにアクセスし | <ul> <li>先の回答が完了したまま、</li> <li>たの回答が完了したまままま</li> <li>たり19:59</li> <li>支援G担当 &lt; system - 5</li> <li>支援G担当 &lt; system - 5</li> <li>埋設物調査回答の通知</li> <li>議・申請サービス</li> <li>大縮尺空間データ官民共有化推進</li> <li>母体 (一社)大阪府測量設計業</li> <li>にても、返信内容の確認およびご返</li> <li>た下記の埋設物調査について全て</li> <li>ていただき内容を確認してくださ</li> </ul>                                              | 場合<br>います services@osa 協議会 協議会 留谷はできません。 の回答かされました。 |

#### 3.5.4. 個票の表示と協議書の印刷

●詳細ビューアから、回答が完了した協議書の 個票を表示します。

| 管理番号                                                                                          | test02                                          |                                               |
|-----------------------------------------------------------------------------------------------|-------------------------------------------------|-----------------------------------------------|
| 工事名                                                                                           | 排水管接続工事                                         |                                               |
| 路線名                                                                                           | 不明                                              |                                               |
| 工事場所                                                                                          | 阪南市                                             |                                               |
| 事業主体                                                                                          | 下水道(依頼者)(下水道(依頼者))                              |                                               |
| 担当者                                                                                           | 下水道 (依頼者)                                       |                                               |
| 工事概要                                                                                          | 排水管埋設                                           |                                               |
| 工事予定                                                                                          | 2016/01/22                                      |                                               |
|                                                                                               | 2016/01/31                                      |                                               |
|                                                                                               |                                                 |                                               |
| 備考                                                                                            |                                                 |                                               |
| 備考                                                                                            |                                                 |                                               |
| 備考<br>事業主体                                                                                    |                                                 | 回答日                                           |
| 備考<br>事業主体<br>NTT(回答者)<br>(NTT(回答者))                                                          | 意見書<br>工事計画あり、施工日協議願います。                        | 回答日<br>2016/01/22                             |
| 備考<br>事業主体<br>NTT (回答者)<br>(NTT (回答者))<br>関電 (回答者))                                           | 意見書<br>工事計画あり、施工日協議願います。<br>意見なし                | 回答日<br>2016/01/22<br>2016/01/24               |
| 備考<br>事業主体<br>NTT (回答者)<br>(NTT (回答者))<br>関電 (回答者))<br>(関電 (回答者))<br>大阪ガス (回答)<br>(大阪ガス (回答)) | 意見書<br>工事計画あり、施工日協議願います。<br>意見なし<br>施工通知お願いします。 | 回答日<br>2016/01/22<br>2016/01/24<br>2016/01/24 |

「道路法34条に基づく道路占用関係意見書」=埋設物調査書(提出用)

| *_印刷ボタンをクリックすると、<br>印刷モードになります。 | このページを印刷               | 道路法34条に基づく道路占用関係者意見調書                |            |
|---------------------------------|------------------------|--------------------------------------|------------|
|                                 | 事業主体 : 下水道(1           | <b>太</b> 頼者)(下水道(依頼者))               |            |
| *道路占用許可申請時に、こ                   | 番 号 : testO2           |                                      |            |
| の個票を印刷し添付します。                   | 工事名 : 排水管接着            | <b>坑工</b> 事                          |            |
|                                 | 路線名 :不明                |                                      |            |
| _                               | 工事場所 : 阪南市             |                                      |            |
|                                 | 工事概要 : 排水管埋調           | ₿<br>2                               |            |
|                                 | 予定工期 : 2016/01/2       | 22 ~ 2016/01/31                      |            |
|                                 | 事業所名                   | 意見書                                  | 回答日        |
|                                 | NII(回答者)<br>(NII(回答者)) | 工事計画あり、施工日協議願います。                    | 2018/01/22 |
|                                 | 関電(回答者)<br>(関電(回答者))   | 意見なし                                 | 2016/01/24 |
|                                 | 大阪ガス(回答)<br>(大阪ガス(回答)) | 施工通知お願いします。                          | 2016/01/24 |
|                                 | (注)意見書欄には、既設占用料        | ーーーーーーーーーーーーーーーーーーーーーーーーーーーーーーーーーーーー |            |

第4章 協議書への回答(設備管理者など)

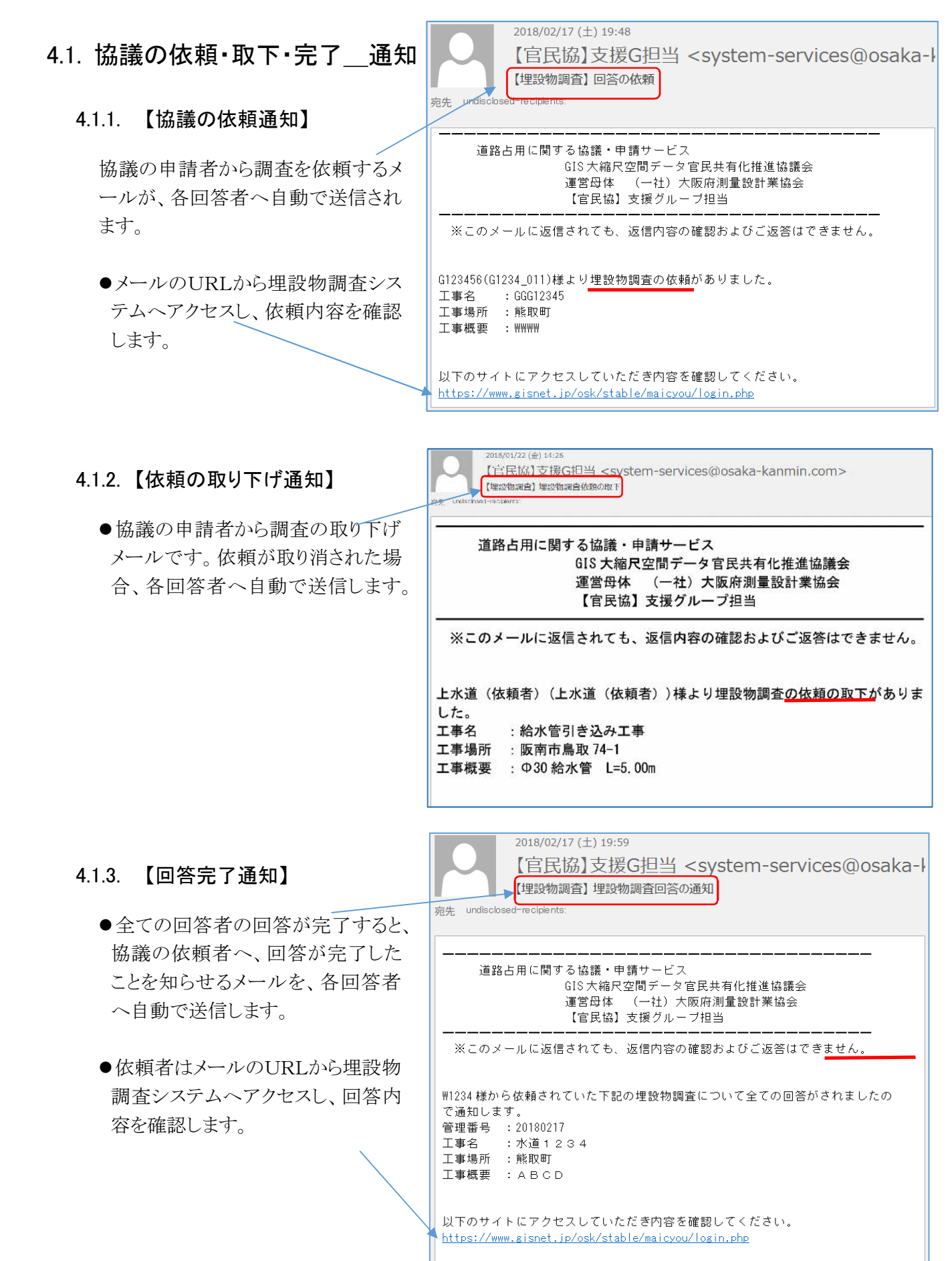

#### 4.2. 協議書への回答

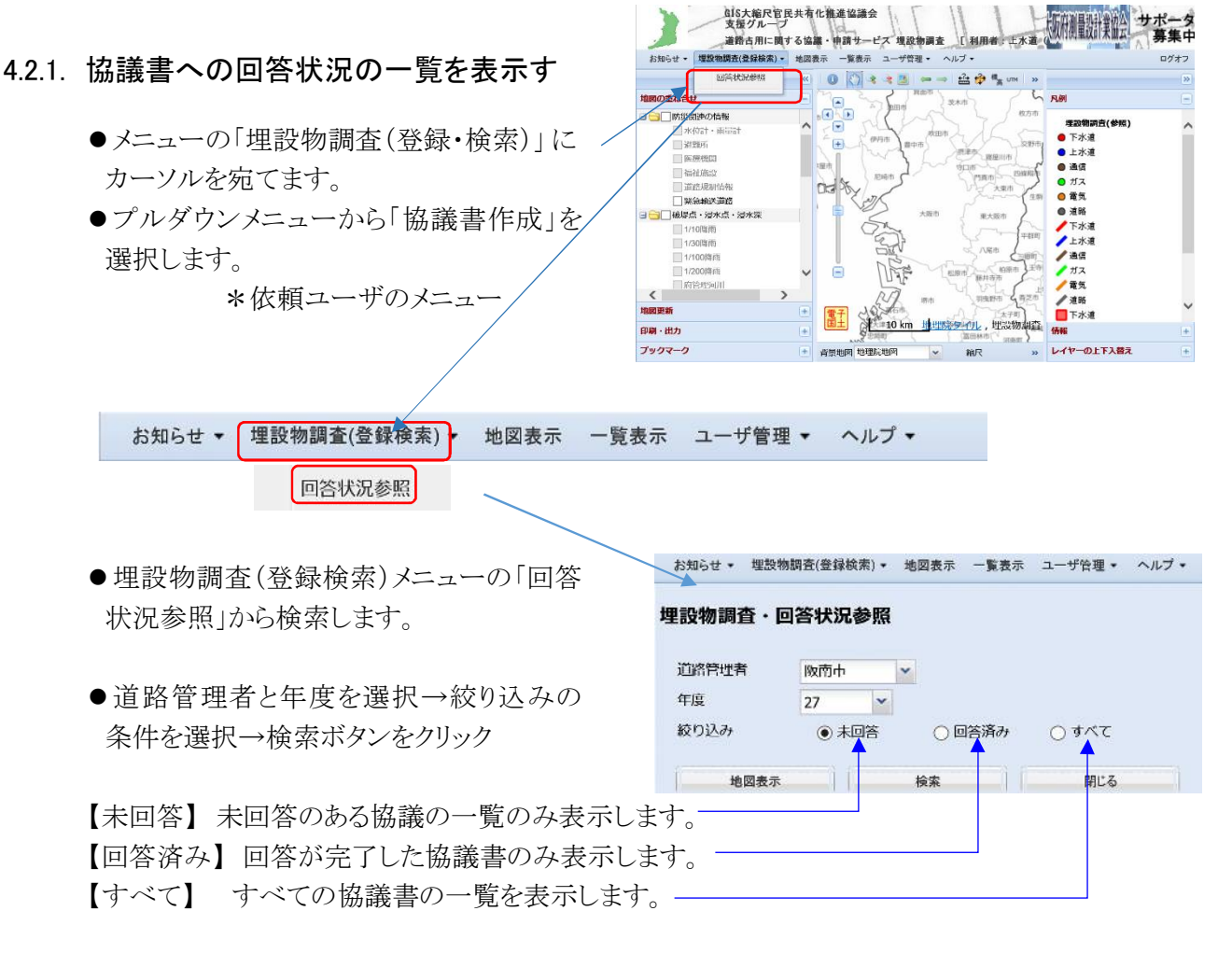

#### 4.2.2. 一覧表で協議書への回答状況を参照する。

- ●一覧表の操作欄にある、詳細・地図 で協議内容を参照します。
- ●回答ボタンで、回答ビューアを表示 します。 \*\_未回答の一覧には、回答ボタンカ

表示されます。 \*\_回答済みの場合は、回答ボタン は表示されません。

工事場所

1

2

| য 🖵              | GIS大<br>支援公<br>道路古 | 縮尺官民共有化推進協議会<br>ブループ<br>i用に関する協議・申請サーt | ニス 埋設物調査    | 〔利用者       | <sub>上水道</sub> , 则量数计类社会                                                                                                    | サポータ<br>募集中 |
|------------------|--------------------|----------------------------------------|-------------|------------|----------------------------------------------------------------------------------------------------|-------------|
| お                | 知らせ * 埋設物調査(登      | 録検索)▼ 地図表示 一覧表示                        | ユーザ管理・ へ    | ルブ・        |                                                                                                    | <b>D</b> 2  |
| 理書               | 設物調査・回答状況参照        | [版南市 27年度 絞込み条件                        | : 未回答 ]     |            |                                                                                                    |             |
| No No            | 工事場所               | 事業主体                                   | 工事概要        | 依頼日        | 操作                                                                                                    |             |
| 1                | 阪南市尾崎町二丁目          | 下水道(依頼者)(下水道                           | VPφ200 L=1  | 2016/02/01 | 詳細 回答 地図                                                                                                    |             |
| 2                | 阪南市尾崎町一丁目          | 下水道(依頼者)(下水道                           | . VUφ200 L= | 2016/02/27 | 詳細 回答 地図                                                                                                    |             |
| 수황               | 2 #                |                                        |             |            |                                                                                                    |             |
| 27年度             | 絞込み条件              | :すべて ]                                 |             |            |                                                                                                    |             |
| 主体               |                    | 工事概要                                   | 依頼日         | 操作         |                                                                                                    |             |
| 道 (依頼            | 者)(下水道             | VPφ200 L=1                             | 2016/02/01  | 計約         | 田 回答 地図                                                                                                    |             |
| ガス(大阪            | ガス (依頼             | 150mm管埋設                               | 2016/01/31  | ▶詳緒        | 田世図                                                                                                    |             |
| 道 (依頼            |                    | STATE 2023 - 22                        |             |            | territoria processing processing |             |
| 2002 - 2020 2020 | 者)(下水道             | VUφ200 L=                              | 2016/02/27  | 詳約         | 田回答 地図                                                                                                    |             |

- 【詳細】 回答状況の詳細ビューアが表示されます。 ——
- 【回答】 回答ビューアを表示する。(回答済みの場合は表示されない)

【地図】協議場所の地図画面へジャンプします

埋設物調査·回答状況参照 [ 阪南市

阪南市尾崎町二丁目

3 阪南市尾崎町一丁目

阪南市尾崎町3丁目2-1

| .2.3. | 回答用ビューアから                                       | 、回答する                          | Els大編           支援/           道路古           お切らせ・           地部985(会)       | RC管民共有化推进控制<br>管理番号 2<br>工事名 2                                                                           | ●余<br>75101<br>以开下水道布没工事                                                                                                    | × + + + + + + + + + + + + + + + + + + + |
|-------|-------------------------------------------------|--------------------------------|----------------------------------------------------------------------------|----------------------------------------------------------------------------------------------------|----------------------------------------------------------------------------------------------------|-----------------------------------------|
|       | <ul> <li>●回答用ビューアの<br/>リックすると、入力モ</li> </ul>    | 意見書の空欄をク<br>ードになります。           | 中2時期度 - 時去代記参照 (<br>No 13年95)<br>1 版印市採送每一丁日<br>2 版市时採送每一丁日<br>3 版市时深述每一丁日 | 路線名 月<br>上非場所 B<br>事業工体 下<br>担当者 下<br>工事報要 V<br>工事不定 2<br>備考                                             | 議員=+「第<br>清小規模町一日日<br>- 水道(税額名)(下水道(税額名))<br>- 水道(税額名)<br>- 150m<br>- 150m<br>- 1 |                                         |
|       |                                                 |                                | <<br>合計 3 件<br>更 5                                                         | 田田 (旧学語)     日本語 (旧学語)     (上水語 (旧学語))     (上水語 (旧学語))     (注) 重現県には、荒島の109     (注) 重現県には、荒島の109     (注) | 開発                                                                                                    |                                         |
|       | ● 辛目な記載] ます                                     |                                | 事業主体                                                                       | 意見書                                                                                                    |                                                                                                    | 回答日                                     |
|       | ●忌元と叱戦しより。                                      |                                | 上水道(回答者)<br>(上水道(回答者)                                                      | <ul><li>配水管あり、</li></ul>                                                                                 | 施工注意                                                                                                    | \$                                      |
|       | ●意見書の記載が終                                       | 了したら、回                         | (注) 意見欄には、既認<br>図書表示                                                       | 設占用物件関係だけ<br>地図表示                                                                                        | やなく、将来計画等についても                                                                                                    | S記載してください。<br>閉じる                       |
|       | 答ボタンを押し回答                                       | します。                           |                                                                            |                                                                                                    |                                                                                                    |                                         |
|       | ●実行ボタンをクリッ                                      | クし、回答を                         |                                                                            |                                                                                                    |                                                                                                    |                                         |
|       | <ul> <li>●回答内容の控え、</li> <li>が表示されます。</li> </ul> | 印刷用画面 ৰ——                      |                                                                            |                                                                                                    | またしますが、 またしますが、 またします またします またしま                                                                                                    |                                         |
|       | *_この控えは、回                                       | 答時のみ表示さ                        | $\backslash$                                                               |                                                                                                    |                                                                                                    |                                         |
|       | れます。 すべての[                                      | 回答が完了した                        |                                                                            |                                                                                                    |                                                                                                    |                                         |
|       | あとは、表示されませ                                      | さん。                            |                                                                            |                                                                                                    |                                                                                                    |                                         |
|       | *_表示を印刷・保存                                      | 穿しておいてください                     | ۰ <u>،</u>                                                                 |                                                                                                    |                                                                                                    |                                         |
|       |                                                 |                                |                                                                            | *                                                                                                    |                                                                                                    |                                         |
|       | このページを                                          | 印刷                             |                                                                            |                                                                                                    |                                                                                                    |                                         |
|       |                                                 | 道路法34                          | 4条に基づく                                                                     | 道路占用閉                                                                                                    | <b>鶡係者意見調書(</b> ]                                                                                                    | 控え)                                     |
|       | 事業主体                                            | : 下水道(依頼者)(下水道                 | 〔(依頼者))                                                                    |                                                                                                    |                                                                                                    |                                         |
|       | 番号                                              | : 275101                       |                                                                            |                                                                                                    |                                                                                                    |                                         |
|       | 工事名                                             | : 公共下水道布設工事                    |                                                                            |                                                                                                    |                                                                                                    |                                         |
|       | 路線名                                             | : 尾崎●●号線                       |                                                                            |                                                                                                    |                                                                                                    |                                         |
|       | 工事場所                                            |                                |                                                                            |                                                                                                    |                                                                                                    |                                         |
|       |                                                 | : 阪南市尾崎町一丁目                    |                                                                            |                                                                                                    |                                                                                                    |                                         |
|       | 工事概要                                            | : 阪南市尾崎町一丁目<br>: VU々200 L=150m |                                                                            |                                                                                                    |                                                                                                    |                                         |

意

配水管あり、施工注意

(注)意見書欄には、既設占用物件関係だけでなく、将来計画等についても記載してください。

見

書

事業所名

上水道(回答者) (上水道(回答者)) 回答日

2016/02/28

#### 第5章 その他の操作(プラットホーム共通、図形表示・属性表示)

お知らせ • 埋設物調査(登録検索) •

#### 5.1. 地図表示

◆図形の表示は、メニュー画面の「地図 表示」から表示する方法と、一覧表示や 詳細表示プレビューから表示する方法 があります。

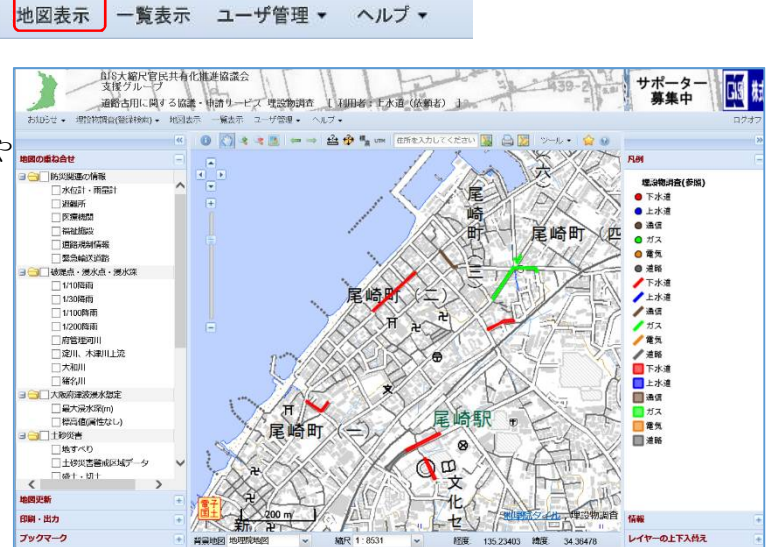

\*【領域表示】一覧表示の地図ボタン や、詳細ビューアの図形表示から図 形を表示すると、選択されている工事 の領域が表示されます。

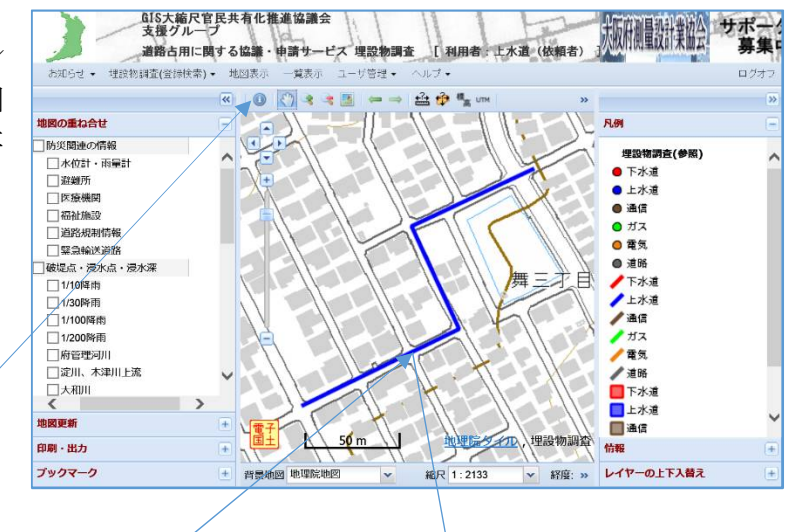

#### 5.2. 図形の属性表

◆図形の属性表示で、協議依頼データの属性 を表示することができます。

- ●図形表示の画面の、地図操作のバーにある、 <u>アイコン</u>をクリックして選択状態にします。(色 が濃くなります)
- ●表示したい工事領域をクリックして、属性を 表示させます。

| 埋設物調査(参照) | *                      |
|-----------|------------------------|
| 結果 1 of 1 | 🥥 クリアー 🔲 テーブル 📑 ダウンロード |
| 名称 🔺      | 佢                      |
| 年度        | 27                     |
| 管理番号      | 27W111                 |
| 行政コード     | 27232                  |
| 管理者名      | 阪南市                    |
| 工事名       | 配水管布設替工事               |
| 工事場所      | 阪南市舞三丁目                |
| 路線名       | 市道 西烏取●●号線             |
| 事業主体      | 上水道(依頼者)(上水道(依頼者))     |
| 担当者       | 上水道 (依頼者)              |
| 工事概要      | HPPEφ100 L=150m        |
| 開始予定      | 2016/02/15             |
| 終了予定      | 2016/03/31             |
| 図形更新日     | 2016/02/01 08:04:50    |
| 属性更新日     | 2016/02/01             |
| 状況        | 申請済                    |

#### 5.3. 住所検索とフロンテージの表示

- 左側フレームの地図の重ね合せにある、フ
  - ロンテージに
    レテージに
    ノチェックを入れてください。
    \* 住所の基準となる住居表示台帳を、国
    土地理院がデータ化したものです。
  - \* 数値は、○番○号の、○号の位置で、各 住居の玄関先を示しています。

#### 5.4. 標高の確認

- メニューバーの標高をクリックしてください。
   \* 右側フレームに、標高等が表示されま
  - す。
  - \* 各市の住所の基準となる住居表示台帳 を、国土地理院によりデータ化されたも のです。

#### 5.5. 埋蔵文化財の包蔵地に関する届出箇所の確認

- 左側フレームの地図の重ね合せにある、 埋蔵文化財☑チェックを入れてください。
  - \* 埋蔵文化財の包蔵地と、届出不要の範 囲が表示されます。
  - \* このデータは工事計画にあたっての仮の 目安に使用できます。詳細は担当部署 で確認してください。

#### 5.6. 津波浸水想定・洪水想定図の表示

- ・ 左側フレームの地図の重ね合せにある、 津波浸水想定、洪水1/200など表示したい
   「報に
   「チェックを入れてください。
  - \* 災害に備え、日常からハザードマップ で情報を確認しましょう。

#### 5.7. DXF 出力(基盤地図情報)

- ◆各種図面の背景地図として、また基盤地 図情報が500レヘルの地域では、工事計画 図のCAD図面作成に利用できます。
  - 左側フレームの印刷・出力を開き、DXF 出力ボタンをクリックします。

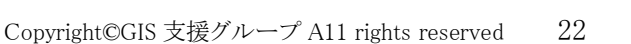

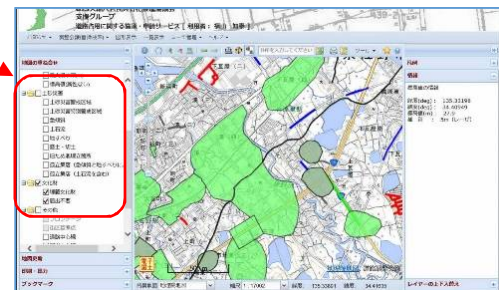

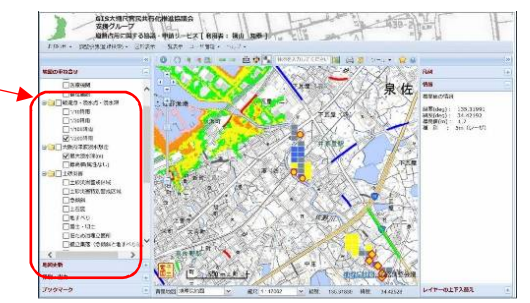

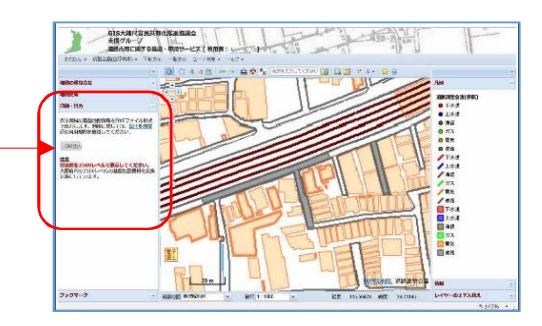

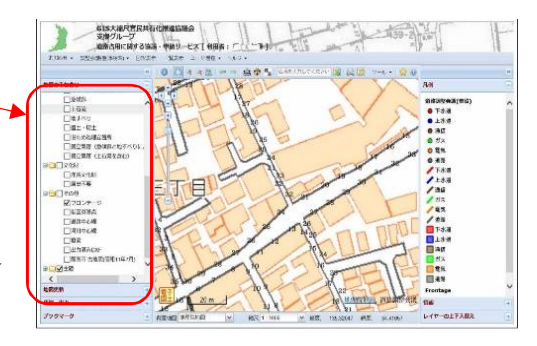

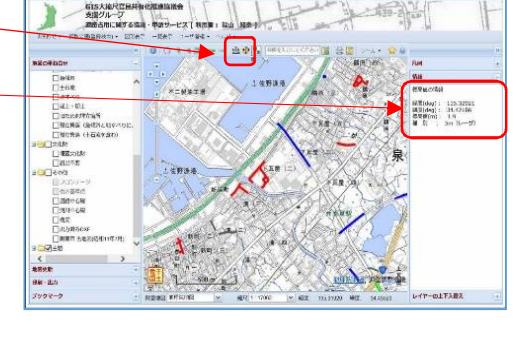

#### 第6章 グループ設定について

本システムを使用する所属事業者又は部門に、複数のユーザが存在する場合には、グループが設定されています。

このグループ設定は、関連部署のユーザが何らかの事情で調査依頼へ回答できない場合に、 同一事業所内の関連する組織・部門の他のユーザが代わって回答をしたり、関連部署から補足 の意見を追加することが出来るようにするものです。

6.1 依頼・申請グループ

①グループメンバーは、誰でも埋設物調査の依頼・申請が可能。

\* \_ 複数の担当者で、依頼書の申請を担当するばあいに設定。

②依頼書を申請後は、同一グループの部署又は担当者の申請状況を閲覧できる。

\* 他の担当者が工事を計画する際に、同一事業所の申請状況と回答内容を参照する。 ③ただし、編集・地図登録・図書登録・取下げ・回答完了のメール受領は申請者のみ。

| 担当者<br>ID | 部署   | かがみ  | 申請状況<br>閲覧 | 編集・地図登録<br>・取下げ | 回答完了メール    | 個票印刷     |
|-----------|------|------|------------|-----------------|------------|----------|
| ID_A      | 部署 A | OAのみ | ⊖A/B/Cの申請  | A自身のデータのみ       | A のみにメール有り | A への回答のみ |
| ID_B      | 部署 B | OBのみ | ⊖A/B/Cの申請  | B自身のデータのみ       | B のみにメール有り | B への回答のみ |
| ID_C      | 部署 B | OCのみ | ⊖A/B/Cの申請  | C自身のデータのみ       | C のみにメール有り | C への回答のみ |

6.2 回答グループ

- ①同一事業所への回答依頼と回答状況を、グループメンバー全員が依頼メールを受領し回答状況を参照、また回答及び追加修正が出来ます。
  - \*\_担当者が長期休暇を取っている場合に他の担当者が、代って回答する場合に使用。

②最終回答者の回答で上書きされる。

\*\_\_他部門の担当者が意見書の内容への追加・修正が可能。

\*\_\_最終回答者となった場合、追加修正の都度、依頼者に回答完了メールが送付されます。

③すべての他事業所からの回答が完了し、かつ依頼側が個票を印刷後は、すべての回答者は回答内 容の追加・変更はできません。

| 担当者<br>ID | 部署   | 依頼メール受領<br>グループ内の閲覧 | 回答・及び回答の追加修正             | 控え<br>印刷   |
|-----------|------|---------------------|--------------------------|------------|
| ID_D      | 部署 D | ○A/B/C からの依頼        | ○A/B/C_ただし依頼側が個票印刷後は変更不可 | $\bigcirc$ |
| ID_E      | 部署 E | ○A/B/C からの依頼        | ○A/B/C_ただし依頼側が個票印刷後は変更不可 | 0          |
| ID_F      | 部署 F | ○A/B/C からの依頼        | ○A/B/C_ただし依頼側が個票印刷後は変更不可 | 0          |

#### 第7章 ユーザの情報管理

#### 7.1 ユーザ管理

- ◆パスワードの変更、ユーザ情報の変更などを行います。
- メニュータグのユーザ管理に、カーソルを当て、 プルダウンメニューから選択します。

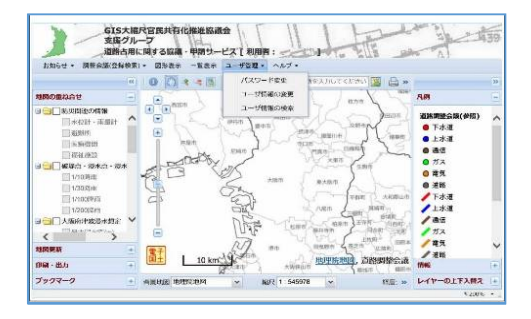

#### 7.2 パスワードの変更

- ユーザ登録完了の通知がきましたら、す ぐにパスワードを変更してください。
- 旧新のパスワードを入力し、変更ボタンを クリックして、変更を完了させてください。

| 7-5710 abc123<br>といくスワード 1234 | 4   |  |  |
|-------------------------------|-----|--|--|
| LLVCAD-F 1234                 |     |  |  |
| ALC: A LOT AV AN AL           |     |  |  |
| 56/8                          |     |  |  |
| 新しいソロスワード ####<br>の確認入力       |     |  |  |
| ± 8                           | R 6 |  |  |
|                               |     |  |  |
|                               |     |  |  |

#### 7.3 ユーザ情報の変更

- ◆ユーザ情報は、各自で管理し変更できます。

  ・連絡先やメールアドレスの変更等に利用
  - ●変更は各項目上書きしてください。
  - 入力途中でのリセットボタンで、元に戻す ことができます。
  - 修正は、上書きして修正してください。

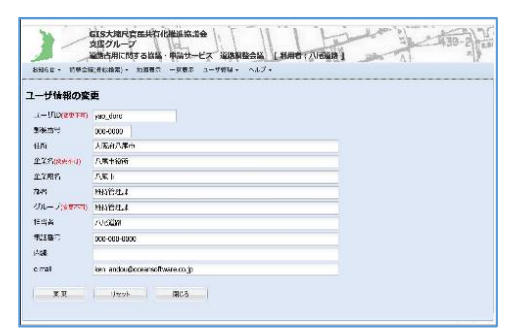

#### 第8章 その他 便利な機能

8.1 ブックマークの活用

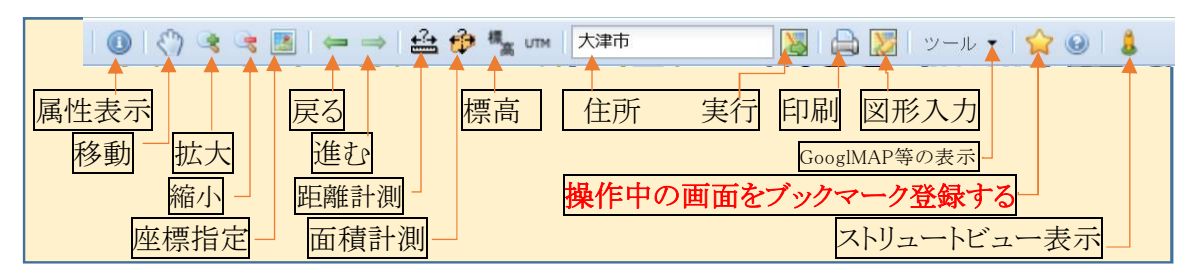

★印のアイコンをクリックすると操作中の 画面構成・表示場所をブックマークに登録することで、指定場所へジャンプ表示 出来ます。

- ●同じIDで、複数の道路管理者へ登録する場合や
- ●よく利用する場所を表示させる場合を登録しておくと便利です。

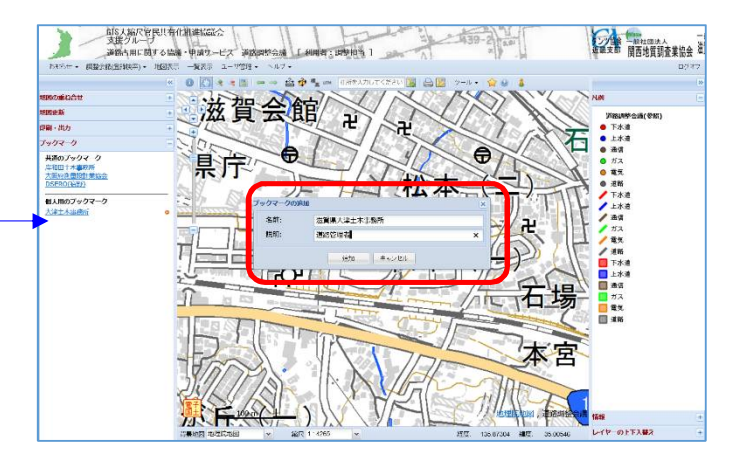

8.2 ストリュートビュー表示

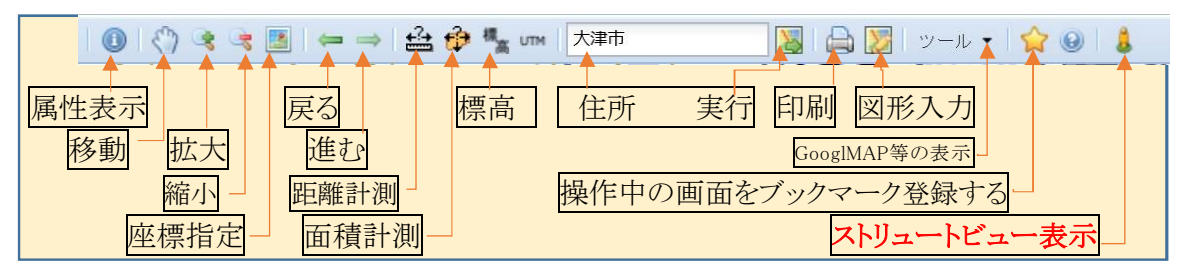

 ストリュートビュー表示のアイ コンをクリックした後、表示し たい場所の道路をクリックす ると、その場所のストリュートビ ュー画像を表示させることが 出来ます。

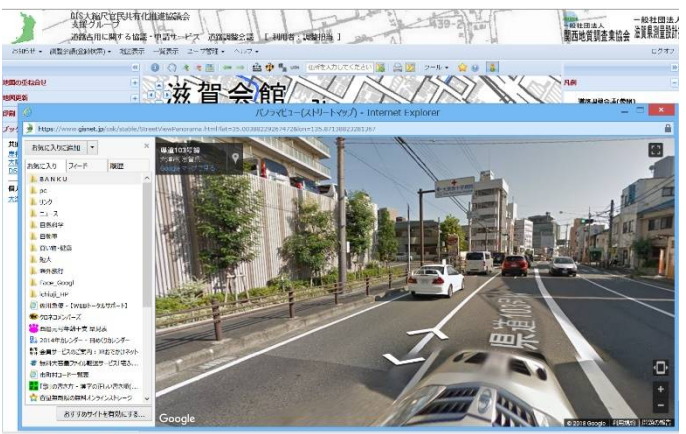

埋設物調査システムは、利用者の皆さんの意見・提案、また地理 空間情報を取り巻く環境の発展にともない常に改良を続けます。

この操作説明書も、その都度より分かりやすく改編していくものです。

皆さんからの意見・提案をお待ちしています。

#### 【問合せ・意見・提案は下記へ】

府測協・運営主体担当(支援グループメンバー)

kanmin\_staff@osakass.org

GIS 官民協議会・支援グループ

staff@osaka-kanmin.com

## ★最新の情報は、GIS 官民協議会・支援グループの

## ポータルサイトへ

https://www.gisnet.jp/portal/